# **SDG\_F\_18** SOFTWARE USER DOCUMENTATION

#### **Revision History**

| Version | DATE       | Authored             | Reviewed By     | <b>REASON FOR</b>       |
|---------|------------|----------------------|-----------------|-------------------------|
|         |            | By                   |                 | CHANGE                  |
| 0.1     | 03/08/2011 | Ranjan Yengkhom      | Ranjan Yengkhom | 1 <sup>st</sup> version |
|         |            | Suhas Dalvi          |                 |                         |
|         |            | Devashish Padgaonkar |                 |                         |
|         |            |                      |                 |                         |

# SOFTWARE USER DOCUMENTATION FOR <A\_IASF> INTELLIGENT ADVISORY SYSTEM FOR FARMERS [AUGUST 03, 2011] C-DAC, MUMBAI

This is a controlled document **if it bears controlled stamped in red.** Unauthorized access, copying and replication is prohibited. This document must not be copied in whole or part by any means, without the written authorization of Head of Quality Assurance Group, C-DAC ,Mumbai.

Format Template Number: **SDG\_F\_18**; Version 01; Effective: October 01, 2007 R=Research,A=Application Development, C=Content Development/Evolutionary, D=Deplyoment & Maintainance, N= Consultancy Company Confidential Page 1 of 34

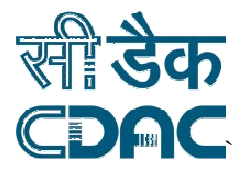

# **Table of Contents**

# Contents

| 1. Pro | cedures                                        | 3  |
|--------|------------------------------------------------|----|
| 1.1.   | Logging on to IASF                             | 3  |
| 1.2.   | Expert's Registration                          | 4  |
| 1.3.   | Farmer's/Student's Registration                | 6  |
| 1.4.   | Forget Password/Change Password/Update Profile | 7  |
| 1.4.1. | Forget Password                                | 7  |
| 1.4.2. | Change Password                                | 8  |
| 1.4.3. | Update Profile                                 | 10 |
| 1.5.   | Change Region And Language                     | 11 |
| 1.6.   | Ask a query                                    | 12 |
| 1.6.1. | Insect Management                              | 12 |
| 1.6.2. | Disease Management                             | 15 |
| 1.6.3. | Weed Management                                | 19 |
| 1.7.   | Query Management                               | 21 |
| 1.7.1. | List Query                                     | 21 |
| 1.7.2. | Search Query                                   | 22 |
| 1.7.3. | Answer Query                                   | 22 |
| 1.7.4. | Modify Query                                   | 23 |
| 1.7.5. | Invalidate Query                               | 24 |
| 1.7.6. | Validate Query                                 | 24 |
| 1.7.7. | Suggest Query                                  | 25 |
| 1.8.   | Discussion Forum                               | 25 |
| 1.8.1. | Create Forum                                   | 25 |
| 1.8.2. | Create Topic                                   |    |
| 1.8.3. | Search Forums                                  | 27 |
| 1.8.4. | Delete Forums                                  | 27 |
| 1.9.   | Message                                        | 27 |
| 1.9.1. | Broadcast Message                              | 27 |
| 1.9.2. | View Message                                   |    |
| 1.10.  | Help/Feedback                                  | 29 |
| 1.11.  | User Management                                | 31 |

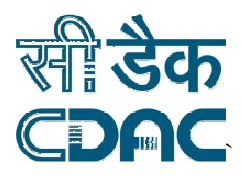

# 1. Procedures

## 1.1. Logging on to IASF

When you open IASF website (http://iasf.cdacmumbai.in), the login page is displayed as shown in Figure 3.1.

If you are an **Expert** user then enter your **User ID** and **Password** and click on **Login** button. If you are a **Farmer** or **Student**, enter your **User Code Number** and click on **Login** button.

|                                                        | ** IASF for Tripura, Mizoram and Sikkim are under development **                                                                   |                                                                        |
|--------------------------------------------------------|----------------------------------------------------------------------------------------------------|------------------------------------------------------------------------|
| About Project                                          | Get a solution of your query                                                                                                    | Expert's Login:                                                        |
| News & Events                                          |                                                                                                    | User Id" Login                                                         |
| Gallery                                                | quantity.                                                                                                    | Password*                                                              |
| Mobile Services & Downloads                            |                                                                                                    | Register? Forget password?                                             |
| Contact Us Success Stories                             | Disease Management: Timely application of Pesticides/ Insecticides above all selection of disease free quality planting materials. | Farmer's/Student's Login:<br>User Code No. :*<br>Login New user?       |
| Inter- cropping Watermelon<br>with Maize and Bush bean | Fertilizer Management: Timely application of Fertilizer is essential<br>for economical production.                                 | You are visitor number: 6861<br>Total registered farmer & student: 515 |
|                                                        | Weed Management in Rice Field: Successful weed control is<br>essential for economical production.                                  |                                                                        |
|                                                        | Crop Selection: Grow productive crop suitable to your farmland.                                                                    |                                                                        |

Figure 3.1 IASF Login Page

After successful login, user will be redirected to IASF home page as shown in Figure 3.2.

Format Template Number: **SDG\_F\_18**; Version 01; Effective: October 01, 2007 R=Research,A=Application Development, C=Content Development/Evolutionary, D=Deplyoment & Maintainance, N= Consultancy Company Confidential Page 3 of 34

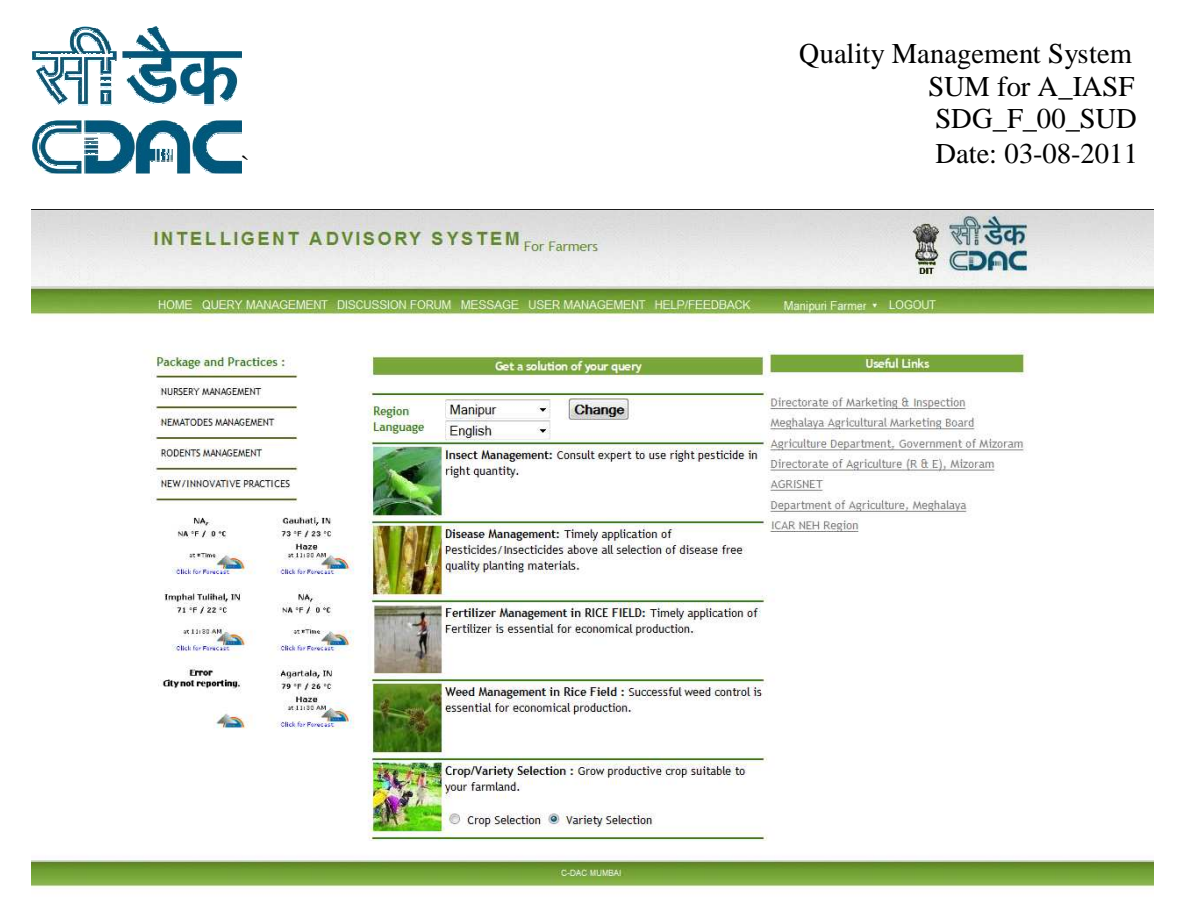

Figure 3.2 IASF Home page

# 1.2. Expert's Registration

An expert needs to register to get an IASF account. Expert can register into IASF in two ways, he can register himself or he can request to the administrator of his region. When an expert creates his/her own IASF account, the account needs to be approved by the administrator of his/her state/region. Once approved, the expert can start using IASF.

Follow the following steps to register

- a. Click on the <u>register</u> link of the IASF Login page (Figure 3.1). A new registration form is open as shown in Figure 3.2.
- b. Enter your full name in the Full Name field.
- c. Enter your Date of Birth in the **Date of Birth** field.
- d. Enter Father's name in the Father's Name field.
- e. Enter Spouse's name if married.
- f. Enter your address in the **Address** field.
- g. Enter occupation in the **Present Occupation** field.
- h. Select your specialized farming activities from the **Specialised Farming activity(s)** check field. You will be allowed to answer to the query of your specialized farming activity only. For example, a farmer's query for Disease Management cannot be answered by you if you are not specialized in this activity.
- i. Enter your qualification in the Qualification field.
- j. Enter your phone number in the Phone Number field
- k. Enter your valid email id in the Email Id field.

Format Template Number: **SDG\_F\_18**; Version 01; Effective: October 01, 2007 R=Research,A=Application Development, C=Content Development/Evolutionary, D=Deplyoment & Maintainance, N= Consultancy Company Confidential Page 4 of 34

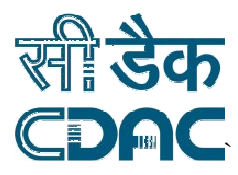

- 1. Select Region/State from the drop down **Region/State** list. You will be allowed to answer to the farmers' queries of the selected state only.
- m. Select your preferred language from the **Preferred Language** drop down list. When you login into IASF, User Interface will be shown on your preferred language.
- n. You have to upload scan copy of **Undertaking Form** which can be downloaded from the given link.
- o. Enter prefer username in the **User Name** field. This username will be used to login into IASF.
- p. Enter password in the **Password** field.
- q. Enter your password again in the Confirm Password field.
- r. Click on **Create My Account**.

System displays a successful message showing that your account is successfully created. You will be informed to your mobile number and email id when your expert request is approved by the concerned administrator of the region.

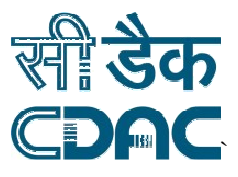

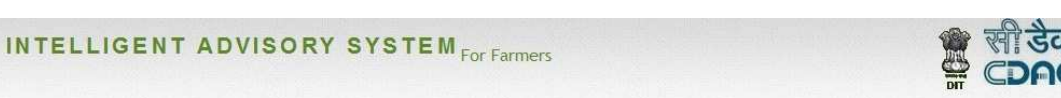

| Full Name*:                                                                                                    |                        |                        |
|----------------------------------------------------------------------------------------------------|------------------------|------------------------|
| Date of Birth*:                                                                                                    |                        |                        |
| Father's Name*:                                                                                                    |                        |                        |
| Spouse Name(If married):                                                                                                    |                        |                        |
| Address*:                                                                                                    |                        |                        |
|                                                                                                    |                        |                        |
| Present Occupation*:                                                                                                    |                        |                        |
| Specialized Farming activities*                                                                                                    | Insect Control         | Weed Control           |
|                                                                                                    | Disease Control        | Crop Selection         |
|                                                                                                    | 🗐 Fertilizer Manager   | ment                   |
| Educational Qualification *:                                                                                                    |                        |                        |
| Telephone/Mobile Number*:                                                                                                    | hannen yn en           |                        |
|                                                                                                    | (Only digit numbers [0 | -9] can enter)         |
| Email.id *                                                                                                    |                        |                        |
| Region/State                                                                                                    | Select a region +      |                        |
| Prevented Language                                                                                                    | Select One +           |                        |
| Upload Documents*:                                                                                                    | i.                     | Browse                 |
| i. Attested age proof certificate                                                                                                    | ii:                    | Browse                 |
| Unload Undertaking From (download here) *:                                                                                                    |                        | Browse                 |
| opoud ondertaking from (downodd nere) .                                                                                                    | h                      | Diowse                 |
| User Id *                                                                                                    | 1                      | Check Availability     |
| Password*                                                                                                    |                        | (minimum 6 characters) |
| Confirm Password *                                                                                                    |                        | ,                      |
|                                                                                                    | Beload Image           |                        |
| and the second second se | Tieload Image          | 2                      |
|                                                                                                    |                        |                        |

Figure 3.3 Expert Registration form

## 1.3. Farmer's/Student's Registration

Follow the following steps to create an IASF account

- a. Click on the <u>new user</u> link of the IASF Login page (Figure 3.1). A new registration form is open as shown in Figure 3.2.
- b. Select type of user (i.e. either Farmer or Student) from User Type field.
- c. Enter a valid email id in the **Email Id** field.
- d. Enter you qualification, if exist, in the Highest Qualification field.
- e. Select Region/State from the drop down **Region/State** list. Here, region is where you cultivate crop.

Format Template Number: SDG\_F\_18; Version 01; Effective: October 01, 2007

R=Research,A=Application Development, C=Content Development/Evolutionary, D=Deplyoment & Maintainance, N= Consultancy

Company Confidential

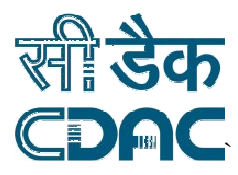

- f. Select district from the **Select District** drop down list.
- g. Select block, if exist from the **Select Block** drop down list. If block does not exist for the selected District, the **Select Block** field is disabled.
- h. Select your village from the **Select Village** drop down list. If you can not see your village in the list then selects **Others** from the list. You will be asked to input your village name.
- i. Select your preferred language from the **Preferred Language** drop down list. When you login into IASF, User Interface will be shown on your preferred language.
- j. Input a valid email id in **Email Id** field.
- k. Input a valid phone number in **Phone Number** field.
- 1. Click on Create My Account.

System displays a successful message showing that your account is successfully created and your **Identification Code Number**.

| DUT PROJECT CONTACT US |                         |                                                              |  |
|------------------------|-------------------------|--------------------------------------------------------------|--|
|                        | Get an IASF account! co | nnect to agricultural expert and get solution to your query. |  |
|                        | r. II 1)                |                                                              |  |
|                        | Full Name *             | Farmer V                                                     |  |
|                        | Highest Qualification   |                                                              |  |
|                        | Region/State *          | Select a region 💙                                            |  |
|                        | District*               | Select District 👻                                            |  |
|                        | Block                   | Select One 💌                                                 |  |
|                        | Village *               | Select One 💌 If Others, enter                                |  |
|                        | Preferred Language*     | Select One 💌                                                 |  |
|                        | Email id                |                                                              |  |
|                        | Phone Number            |                                                              |  |
|                        |                         |                                                              |  |
|                        |                         | Create My Account Cancel                                     |  |

Figure 3.4 Farmer's/Student's registration

## 1.4. Forget Password/Change Password/Update Profile

## 1.4.1. Forget Password

In case when a user forgets his password he can reset his password with this option.

Follow the following steps to reset the password.

 Format Template Number: SDG\_F\_18; Version 01; Effective: October 01, 2007

 R=Research,A=Application Development, C=Content Development/Evolutionary, D=Deplyoment &

 Maintainance, N= Consultancy

 Company Confidential
 Page 7 of 34

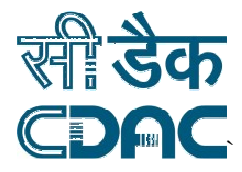

- a. Click on Forget password link given in the IASF index page as shown in fig. 3.1
- b. It opens a new page as shown in fig. 3.5
- c. Enter your User Id and Email Id and click on **Reset** button.
- d. Your new password will be sent on your email.

| INTELLIGENT ADV | ISORY SYSTEM For Farmers | र्श खेव<br>द्व CDAC |
|-----------------|--------------------------|---------------------|
| Reset Password  |                          |                     |
|                 |                          |                     |
|                 | User Id                  |                     |
|                 | (Reset) (Cancel)         |                     |
|                 |                          |                     |
|                 |                          |                     |
|                 | C-DAC MUMSAI             |                     |

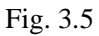

# 1.4.2. Change Password

Administrators can change their password.

Follow the following steps to view a broadcast message.

- a. Log on to IASF.
- b. Take the mouse on your name given at top right on the IASF menu. It will show change password option as shown in fig. 3.6.
- c. Click on the option which opens a new window as shown in fig.3.7.
- d. Enter the new passwords and then click on done. The password will be reset.

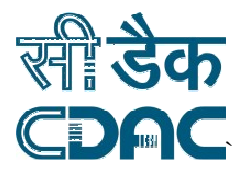

| INTELLIGENT ADVISORY SYSTEM For Farmers                                                                                                    | क सी डेक<br>क्ष <b>СРАС</b>                           |
|----------------------------------------------------------------------------------------------------|-------------------------------------------------------|
| HOME QUERYMANAGEMENT DISCUSSION FORUM MESSAGE USER MANAGEMENT HELP/FEEDBACK                                                                                                    | Manipur Admin- LOGOUT                                 |
| ist by Al Activities 💌 and Region 🛛 All Region 🔍 and Query Type Un-answered 💜 and Language All Language 🖤                                                                                                    | List Search                                           |
| Total Questions: 204 ***Unanswered Questions                                                                                                    | 1 2 3 4 5 6 7 8 9 10 11 Next Last                     |
| Juestion                                                                                                    | olution                                               |
| 715. My Rice is now in Hursery Stage (1 to 3 Week). It is infested by ',0',0',0',0',0');waitfor delay '0:0:15';<br>Thrips. My crop area is 3 sangam and method of plantion I used was Transplanting. Approximate damage of<br>he plant is 6-10 plants in 1 sq. meter. I have not applied any chemical to control the pest. Preceding crop,<br>'otato was infested by Alternaria Leaf spot. Please give me advice to control this pest problem ?                | activity: Pest Control<br>Region: Manipur<br>(Answer) |
| 714. My Rice is now in Hursery Stage (1 to 3 Week). It is infested by ',0'',0'',0'',0'',0'',waitfor delay '0:0:15';=-<br>Thrips. My crop area is 3 sangam and method of plantion I used was Transplanting. Approximate damage of<br>he plant is 6-10 plants in 1 sq. meter. I have not applied any chemical to control the pest. Preceding crop,<br>'otato was infested by Alternaria Leaf spot. Please give me advice to control this pest problem ?          | Activity: Pest Control<br>Region: Manipur<br>(Answer) |
| 713. My Rice is now in Nursery Stage (1 to 3 Week). It is infested by ',0',0',0',0',0');waitfor delay '0:0:15';=-<br>Thrips. My crop area is 3 sangam and method of plantion I used was Transplanting. Approximate damage of<br>the plant is 6-10 plants in 1 sq. meter. I have not applied any chemical to control the pest. Preceding crop,<br>'otato was infested by Alternaria Leaf spot. Please give me advice to control this pest problem ?             | Activity: Pest Control<br>Region: Manipur<br>(Answer) |
| Y12. My Rice is now in Hursery Stage (1 to 3 Week). It is infested by ','0','0','0','0','0);waitfor delay '0:0:15';=-<br>Thrips. My crop area is 3 sangam and method of plantion I used was Transplanting. Approximate damage of<br>he plant is 6-10 plants in 1 sq. meter. I have not applied any chemical to control the pest. Preceding crop,<br>'otato was infested by Alternaria-Leaf-spot AID 1=1. Please give me advice to control this pest problem ?  | Activity: Pest Control<br>Region: Manipur<br>(Answer) |
| '11. My Rice is now in Hursery Stage (1 to 3 Week). It is infested by ','0','0','0','0','0');waitfor delay '0:015';<br>Thrips. My crop area is 3 sangam and method of plantion I used was Transplanting. Approximate damage of<br>he plant is 6-10 plants in 1 sq. meter. I have not applied any chemical to control the pest. Preceding crop,<br>'otato was infested by Alternaria+Leaf+spot' AND '1'='1. Please give me advice to control this pest problem. | Activity: Pert Control<br>Region: Manipur<br>(Answer) |

Fig. 3.6

| INTELLIGENT AD        | VISORY SYSTE           | <b>W</b> For Farmers |               | के सी          |        | सी डैक<br>CDAC |
|-----------------------|------------------------|----------------------|---------------|----------------|--------|----------------|
| HOME QUERY MANAGEMENT | DISCUSSION FORUM MESSA | GE USER MANAGEMENT   | HELP/FEEDBACK | Manipur Admin- | LOGOUT |                |
|                       | Ola                    | Password             |               |                |        |                |

| 14000 1 035  |      |  |
|--------------|------|--|
| Confirm Pass | word |  |
|              |      |  |

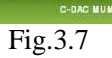

Format Template Number: **SDG\_F\_18**; Version 01; Effective: October 01, 2007 R=Research,A=Application Development, C=Content Development/Evolutionary, D=Deplyoment & Maintainance, N= Consultancy Company Confidential Page 9 of 34

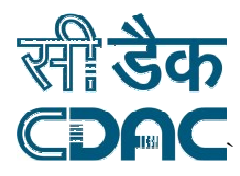

# 1.4.3. Update Profile

Experts and Farmers have option to update their profile.

Follow the following steps to update the profile.

- a. Log on to IASF.
- b. Take the mouse on your name on the top and it will show update profile option as shown in fig.3.8.
- c. Click on the option which opens a new window as shown in the figure 3.9.
- d. Once you have entered information into the fields you can click on save to have the profile information updated.
- e. You can click on cancel if you don't want to update anything, which takes you back to home page.

| HOME QUERY MA                                                                    | NAGEMENT DISC                                                              | USSION FOF         | NUM MESSAGE USER MANAGEMENT HELP/FEEDBACK                                                                                               | Manipuri Farmer - LOGOUT<br>UPDATE PROFILE<br>Manipuri Farmer                                                                        |
|----------------------------------------------------------------------------------|----------------------------------------------------------------------------|--------------------|----------------------------------------------------------------------------------------------------|----------------------------------------------------------------------------------------------------|
| Package and Practi<br>NURSERY MANAGEMENT<br>FERTILIZER MANAGEME                  | NT                                                                         | Region<br>Language | Get a solution of your query           Manipur         Change           English         V                                               | Directorate of Marketing & Inspection<br>Meghalava Agricultural Marketing Board                                                      |
| NEMATODES MANAGEM<br>RODENTS MANAGEMEN<br>NEW/INNOVATIVE PRA                     | ENT                                                                        |                    | Insect Management: Consult expert to use right pesticide<br>in right quantity.                                                          | Agriculture Department, Government of<br><u>Mizoram</u><br><u>Directorate of Agriculture (R &amp; E), Mizoram</u><br><u>AGRISNET</u> |
| NA,<br>NA *F / D *E                                                              | Gouhati, IN<br>80 °F / 26 °C<br>Haze<br>at 11:30 AM                        |                    | Disease Management: Timely application of<br>Pesticides/Insecticides above all selection of disease free<br>quality planting materials. | Department of Agriculture, Meghalava<br>ICAR NEH Region<br>High Frequency Queries                                                    |
| Click for Forecast<br>Imphal Tulihal, IN<br>78 °F / 25 °C<br>Haze<br>at 11:30 AM | NA,<br>NA °F / D °C                                                        |                    | Weed Management in Rice Field : Successful weed<br>control is essential for economical production.                                      | Lam planting <b>rice</b> which is infested by the<br>disease: <b>Brown s</b>                                                         |
| NA,<br>NA *F / 0 *C                                                              | Click for Forecast<br>Agartala, IN<br>87 °F / 31 °C<br>Haze<br>et 11:30 AM |                    | Crop/Variety Selection : Grow productive crop suitable to your farmland.                                                                | <u>disease: Brown s</u><br>My rice is now in Tillering stage . It is infested<br>by                                                  |

Fig 3.8

Format Template Number: **SDG\_F\_18;** Version 01; Effective: October 01, 2007 R=Research,A=Application Development, C=Content Development/Evolutionary, D=Deplyoment & Maintainance, N= Consultancy Company Confidential Page 10 of 34

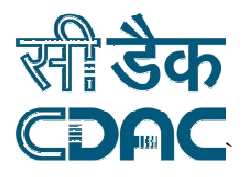

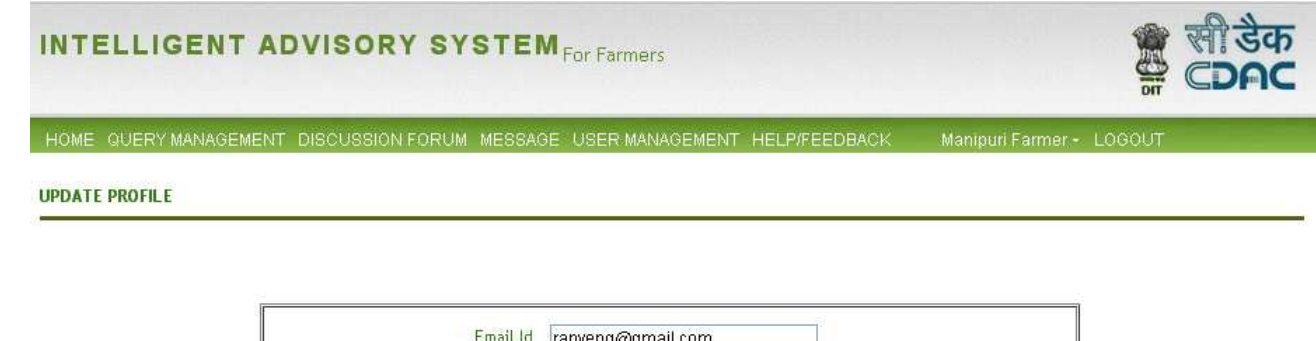

| Email Id      | ranyeng@gmail.com                    |
|---------------|--------------------------------------|
| Qualification | MCA                                  |
| Contact No.   | 000000000                            |
|               | (Only digit numbers [0-9] can enter) |
|               | (Save) (Cancel)                      |

Fig. 3.9

## 1.5. Change Region And Language

A User has option to change his region and language.

Follow the following steps to change region and language.

- a. Log on to IASF.
- b. Select a region from the dropdown menu and click on change button appearing on right side.
- c. Select a language from the dropdown menu and click on change button appearing on right of it.
- d. The same is shown in following figure 3.10

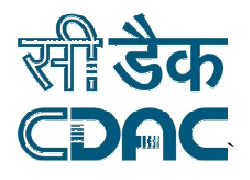

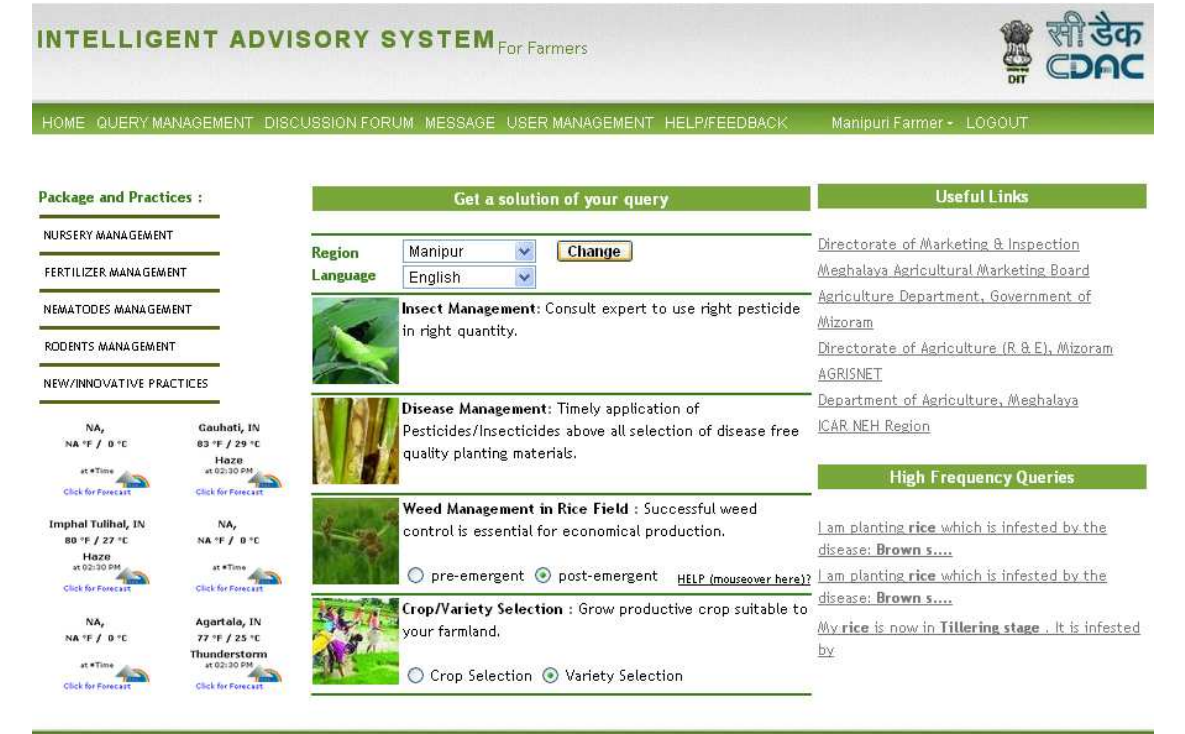

Fig 3.10

## 1.6. Ask a query

## 1.6.1. Insect Management

A user can ask a query related to insect problems using **Insect Management**. Follow the following steps to ask a query.

- a. Log on to IASF
- b. Click on **Insect Management** from IASF home (Figure 3.2). **Insect Management** user interface will be opened as shown in Figure 3.11.

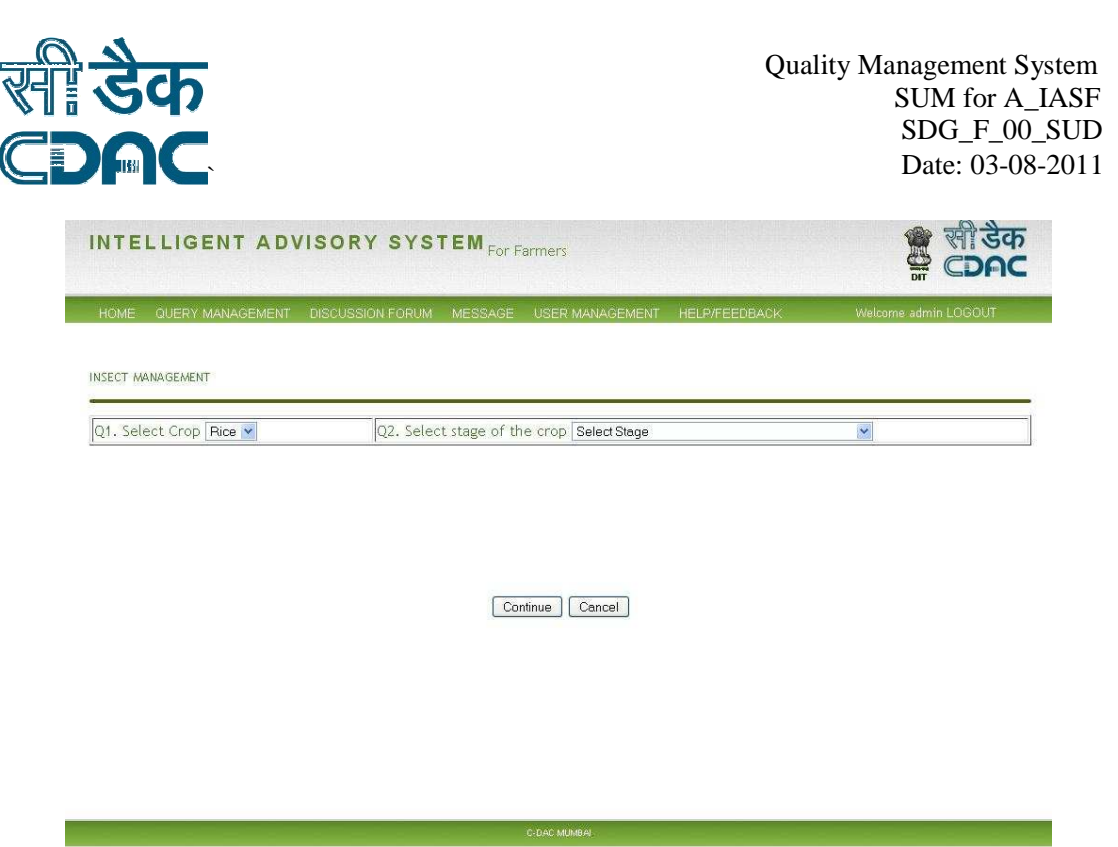

Figure 3.11 Insect selection page

- c. For making a query follow the steps:
  - i. Select crop from the Crop field.
  - ii. Select stage of your crop from the Select Stage field. When you select a stage, list of suggested insects which frequently infested during the selected stage is displayed as shown in figure 3.12.
  - Select the insect from the list. Click on the insect image to enlarge it. If you can not see the insect name in the suggested list, click on <u>Not in the</u> <u>above list</u>. If still insect name is not listed in the list, input name of the insect in the given text box.
  - iv. Click on **Continue.** A new Insect Management question page is opened as sown in Figure 3.13.
  - v. Provide your answer to all the questions if require.
  - vi. Click on Submit **button**.

System displays solution of your query if exist, otherwise displays a message indicating that your question has been sent to concerned expert as shown in Figure 3.14.

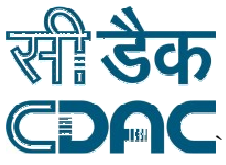

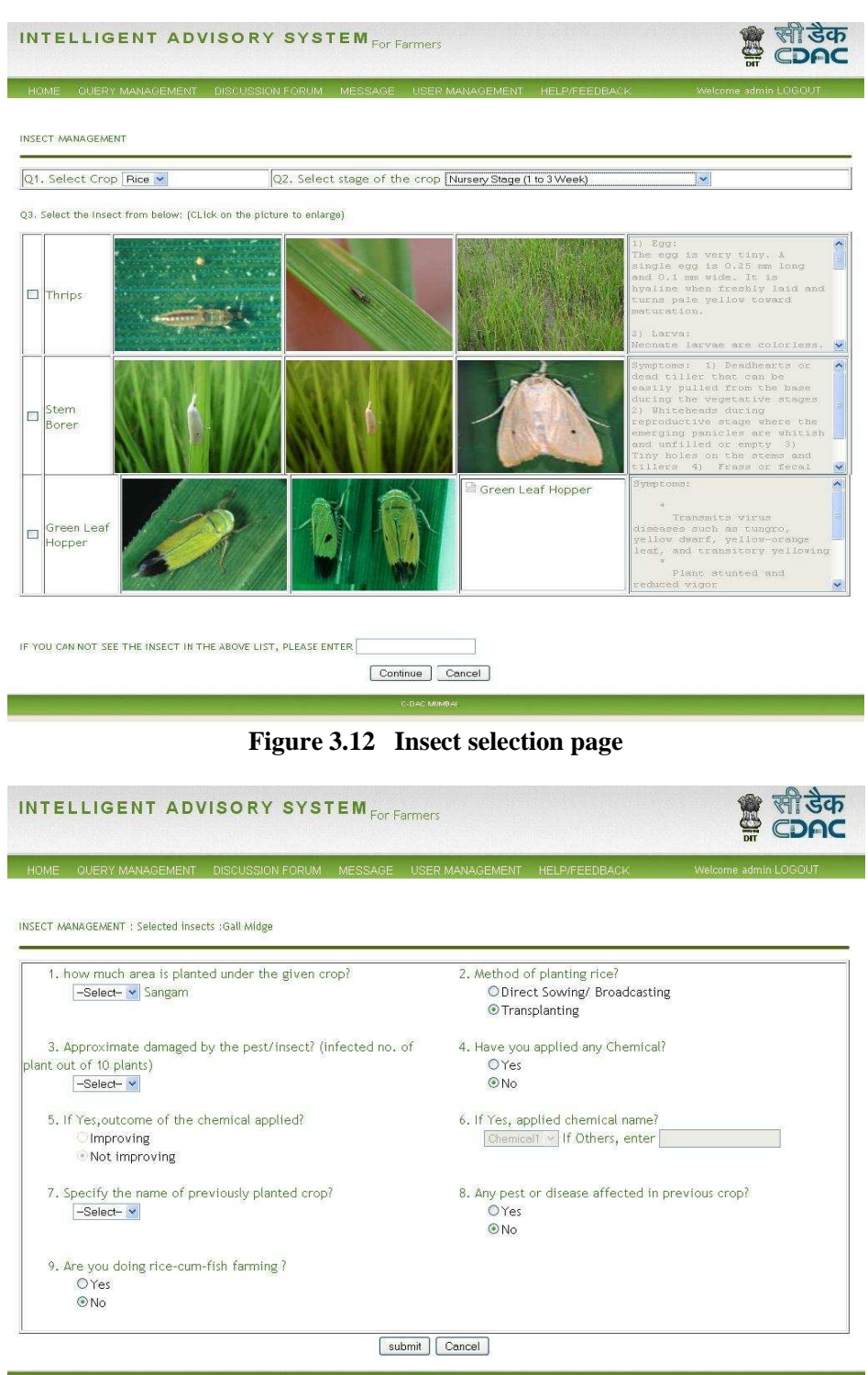

Figure 3.13 Insect Management question page

Format Template Number: **SDG\_F\_18**; Version 01; Effective: October 01, 2007 R=Research,A=Application Development, C=Content Development/Evolutionary, D=Deplyoment & Maintainance, N= Consultancy Company Confidential Page 14 of 34

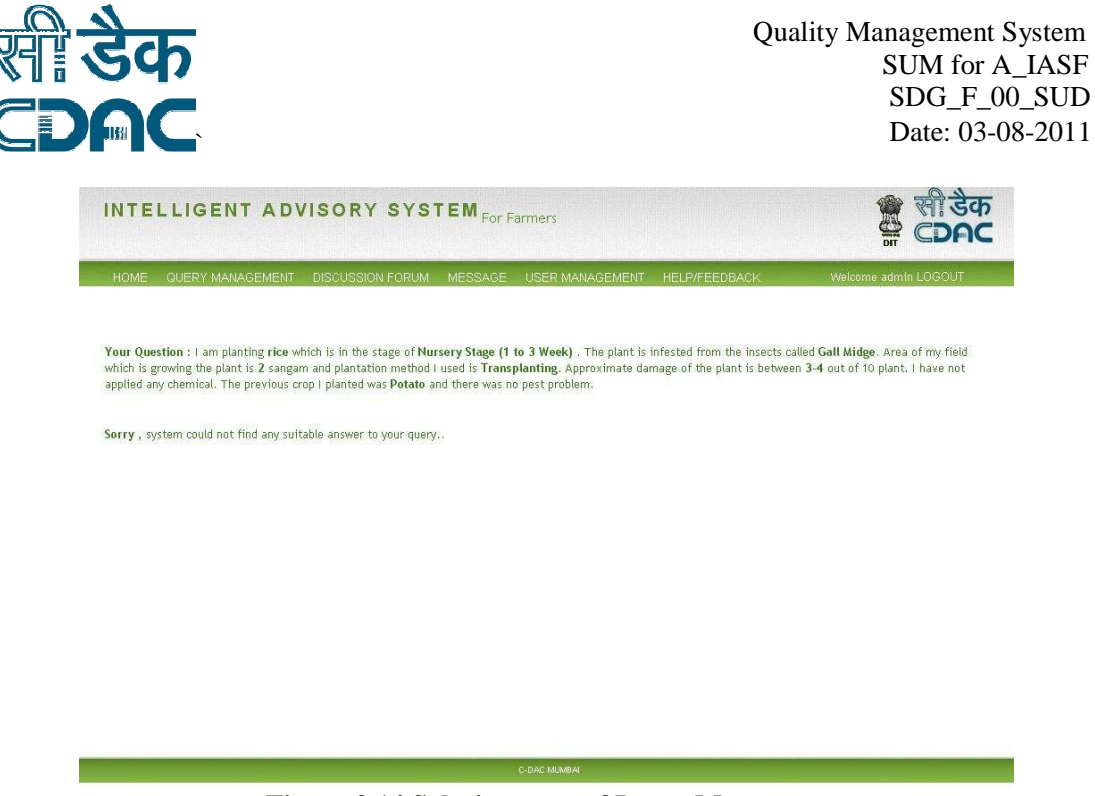

Figure 3.14 Solution page of Insect Management

# 1.6.2. Disease Management

**Disease Management** is used to post a query related to disease problem of a crop. Follow the following steps to ask a query.

- a. Log on to IASF
- b. Click on **Disease Management** from IASF home (Figure 3.2). **Disease Management** user interface will be opened as shown in Figure 3.15.

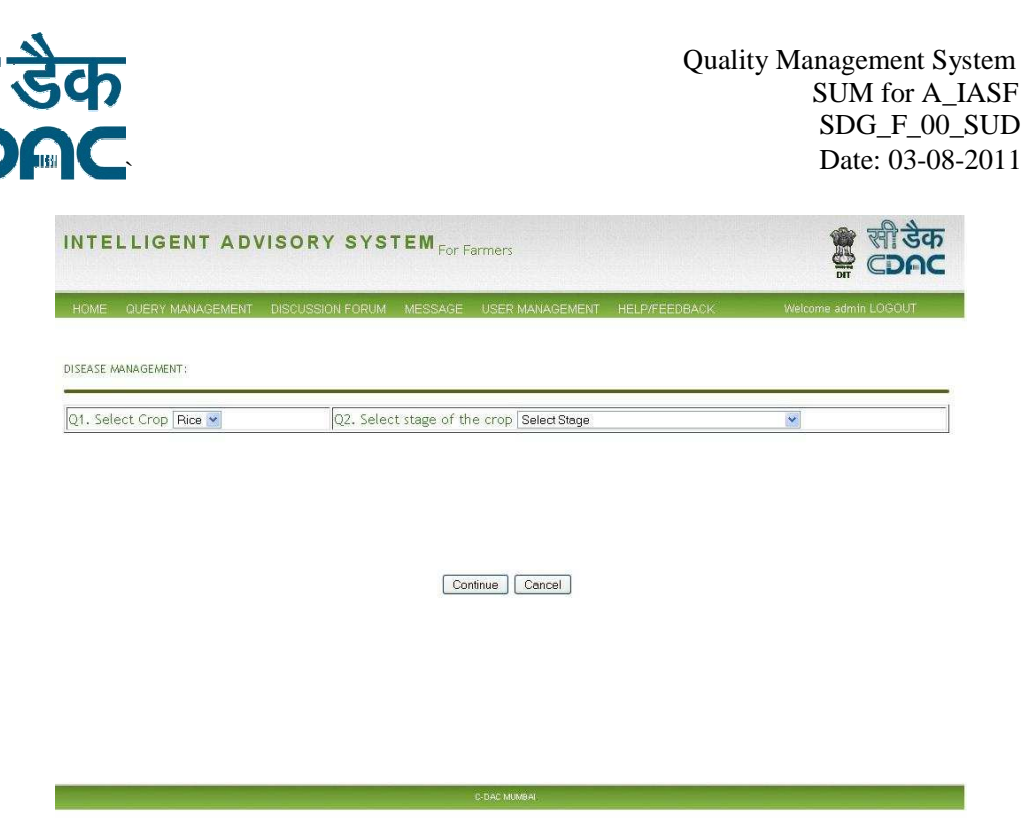

Figure 3.15 Disease Management page

- c. For making a query follow the steps:
  - i. Select crop from the Crop field.
  - ii. Select stage of your crop from the Select Stage field. When you select a stage, list of suggested diseases which frequently infested during the selected stage is displayed as shown in figure 3.16.
- Select the disease from the list. Click on the disease image to enlarge it. If you cannot see the disease name in the suggested list, click on <u>Not in the</u> <u>above list</u>. If still disease name is not listed in the list, input name of the disease in the given text box.
- iv. Click on **Continue.** A new Disease Management question page is opened as sown in Figure 3.17.
- v. Provide your answer to all the questions if require.
- vi. Click on Submit **button**.

System displays solution of your query if exist, otherwise displays a message indicating that your question has been sent to concerned expert as shown in Figure 3.18.

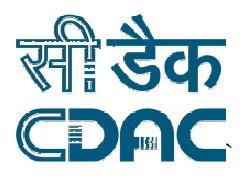

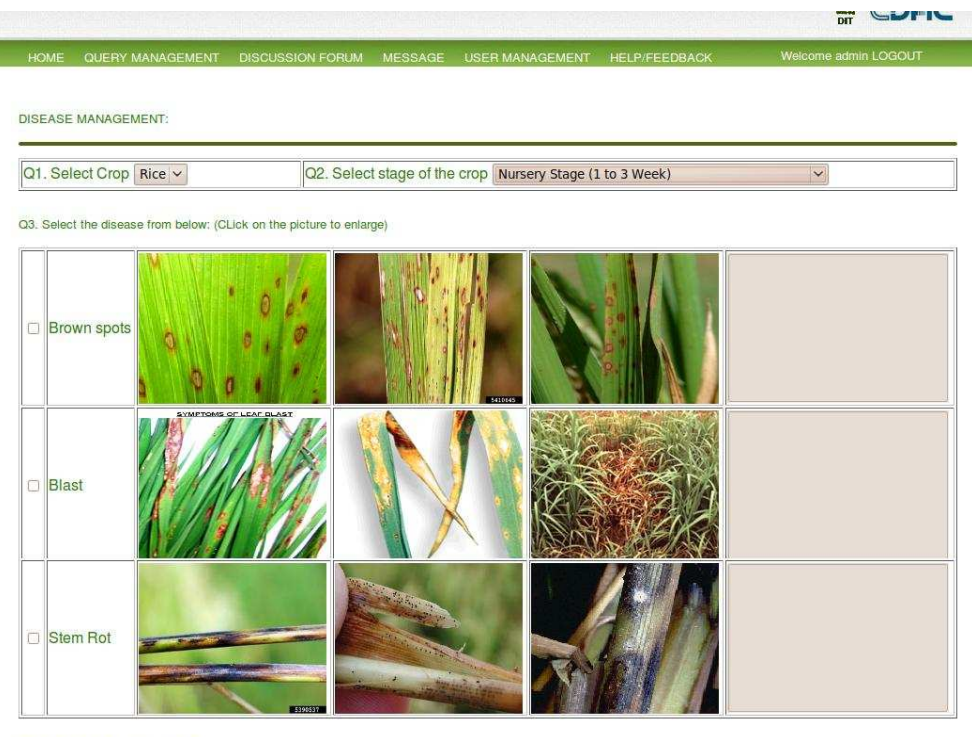

Not in the above list >>

Continue Cancel

Figure 3.16 Disease selection page

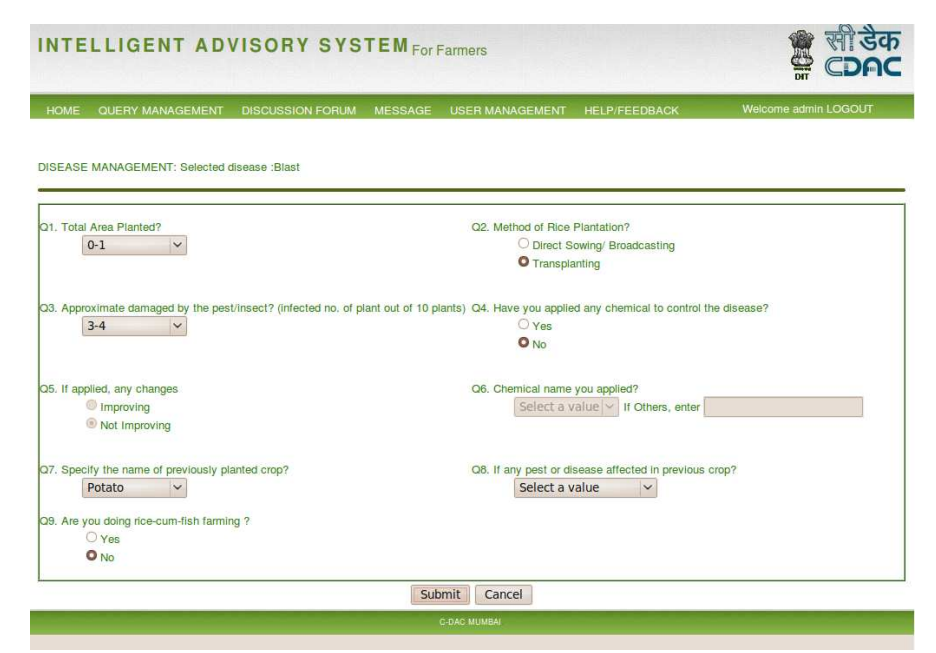

Figure 3.17 Disease Management question page

Format Template Number: **SDG\_F\_18**; Version 01; Effective: October 01, 2007 R=Research,A=Application Development, C=Content Development/Evolutionary, D=Deplyoment & Maintainance, N= Consultancy Company Confidential Page 17 of 34

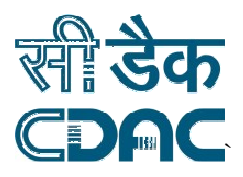

| and plantation method I used is<br>e plant is Nursery Stage (1 to 3 | ing the plant is <b>0-1</b> sangam<br>mical. The stage of the rice | a of my field which is grow<br>I have not applied any che<br>or disease problem. | ase: <b>Blast</b> . Are<br>out of 10 plant.<br>re was no pest | ich is infested by the disea<br>of the plant is between <b>3-4</b> of<br>ed before this crop and ther | stion : I am planting rice whi<br>nting. Approximate damage o<br>lanted Potato in the same fie | ur Que<br>insplar<br>ek). I p |
|---------------------------------------------------------------------|--------------------------------------------------------------------|----------------------------------------------------------------------------------|---------------------------------------------------------------|----------------------------------------------------------------------------------------------------|------------------------------------------------------------------------------------------------|-------------------------------|
| 6                                                                   |                                                                    |                                                                                  |                                                               |                                                                                                    |                                                                                                |                               |
| 5                                                                   |                                                                    |                                                                                  |                                                               | able answer to your query                                                                             | stem could not find any suita                                                                  | r <b>y</b> , sy               |
|                                                                     |                                                                    |                                                                                  |                                                               |                                                                                                    |                                                                                                |                               |
|                                                                     |                                                                    |                                                                                  |                                                               |                                                                                                    |                                                                                                |                               |
|                                                                     |                                                                    |                                                                                  |                                                               |                                                                                                    |                                                                                                |                               |
|                                                                     |                                                                    |                                                                                  |                                                               |                                                                                                    |                                                                                                |                               |
|                                                                     |                                                                    |                                                                                  |                                                               |                                                                                                    |                                                                                                |                               |

Figure 3.18 Solution page of Disease Management

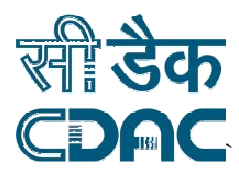

# 1.6.3. Weed Management

**Weed Management** is used to post a query related to weed problem of a crop. Follow the following steps to ask a query.

- a. Log on to IASF
- b. Click on Weed Management in Rice Field from IASF home (Figure 3.2). Weed Management user interface will be opened as shown in Figure 3.19.

| OME CASE/QUERY MANAGEMENT DIS                                    | CUSSION FO    | RUM                                                                     |         | Welcome admin LOGOUT                                                       |
|------------------------------------------------------------------|---------------|-------------------------------------------------------------------------|---------|----------------------------------------------------------------------------|
| EED MANAGEMENT                                                   |               |                                                                         |         |                                                                            |
| Name of the Weed affecting in your field 7                       | OR Select fro | m Images Images                                                         |         |                                                                            |
| 🗹 Cyperus Iria(Cyperus Iria)                                     | Details       | Smallflower Umbrella Sedge(Cyperus<br>Difformis)                        | Details | Cyperus Iria                                                               |
| Fimbristylis Miliacea(Fimbristylis Miliacea)                     | Details       | Ricefield Bulrush (Scirpus<br>Mucronatus)                               | Details |                                                                            |
| Monochoria Vaginalis (Monochoria Vaginalis)                      | Details       | Arrowhead(Sagittaria sagittifolia)                                      | Details | NTech State                                                                |
| Wild pepper tree(Jussiaea<br>suffruticosa)                       | Details       | <ul> <li>Alligatorweed(Alternanthera</li> <li>Philoxeroides)</li> </ul> | Details | 2455-1718-1718                                                             |
| Cyperus Cephalotus (Cyperus<br>Cephalotus)                       | Details       | fuzzy flat sedge, oni-<br>gayatsuri(Cyperus Pilosus)                    | Details |                                                                            |
| 🗌 Cyperus Globosus(Cyperus Globosus)                             | Details       | Nut Grass(Cyperus Rotundus)                                             | Details |                                                                            |
| Sessile Joyweed (Alternanthera Sessilis)                         | Details       | 🗖 Eclipta Alba(Eclipta Alba)                                            | Details | A A A A A A A A A A A A A A A A A A A                                      |
| <ul> <li>Ageratum Conyzoides(Ageratum<br/>Conyzoides)</li> </ul> | Details       | Gnaphalium Indicum(Gnaphalium<br>Indicum)                               | Details | PALA BULLY                                                                 |
| 🔲 Water clover(Marsilea Quadrifolia)                             | Details       | 🔲 Stonebreaker(Phyllanthus Niruri)                                      | Details | Cespitose herb, culms to 🛛 🐣                                               |
| 🗌 Jussia Repens(Jussia Repens)                                   | Details       | <ul> <li>West Indin Chickweed(Drymaria<br/>Cordata)</li> </ul>          | Details | 50 cm tall, few leaves;<br>leaves shorter than culm;<br>bracts longer than |
| Commelina Bengalesis (Commelina<br>Bengalesis)                   | Details       | Oldenlandia Diffusa(Oldenlandia<br>Diffusa)                             | Details | inflorescence;<br>inflorescence branched,                                  |
| Ranunculus Sceleratus (Ranunculus Sceleratus)                    | Details       | Aponogeton Natans(Aponogeton Natans)                                    | Details | spikes about 2.5 cm long, 💌                                                |
| Water Pepper, Smartweed (Polygonum                               | Details       |                                                                         |         |                                                                            |

Figure 3.19 Weed selection page

- c. For making a query follow the steps:
  - i. Select weed from the list. When you select a weed, the image of the weed is shown on the right side window. The detail description about the weed is also displayed when you click on **Details** button. If you want to select weed(s) from image, click on **Images** button of Select From Images (Figure 3.20). If your weed is not found in the list, input name of the weed in the given text box.
  - ii. Click on **Next.** A new Weed Management question page is opened as sown in Figure 3.21.
- iii. Provide your answer to all the questions if require.
- iv. Click on Submit button.

System displays solution of your query if exist, otherwise displays a message indicating that your question has been sent to concerned expert.

Format Template Number: SDG\_F\_18; Version 01; Effective: October 01, 2007

R=Research,A=Application Development, C=Content Development/Evolutionary, D=Deplyoment & Maintainance, N= Consultancy

Company Confidential

Page 19 of 34

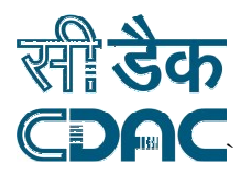

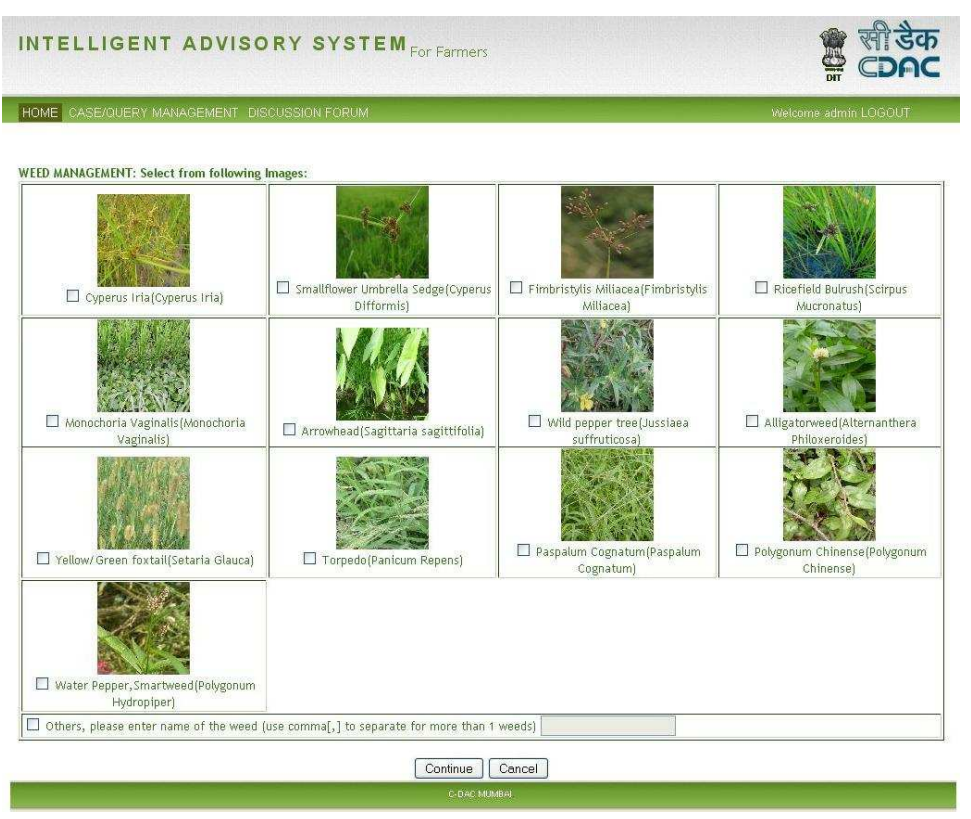

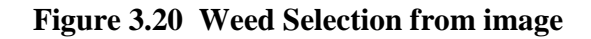

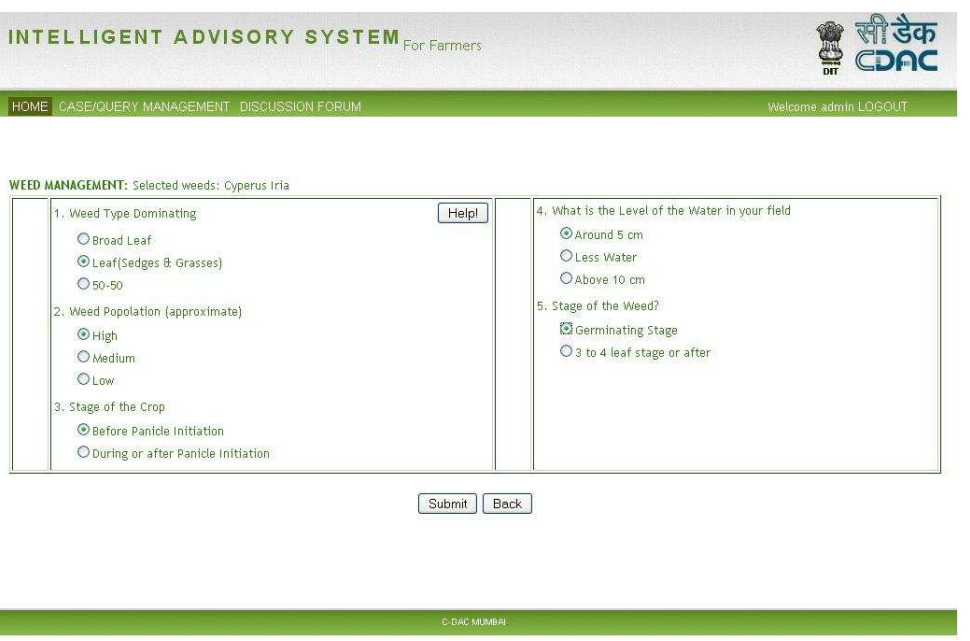

Figure 3.21 Weed Management question page

Format Template Number: **SDG\_F\_18**; Version 01; Effective: October 01, 2007 R=Research,A=Application Development, C=Content Development/Evolutionary, D=Deplyoment & Maintainance, N= Consultancy Company Confidential Page 20 of 34

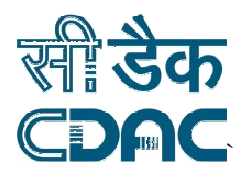

### 1.7. Query Management

The Query Management is used to view existing case/query and update of existing case/query. A farmer user is allowed only to list and search query.

## 1.7.1. List Query

Queries can be listed using various parameters; Activity type, Region, Query Type, and Language.

- a. Log on to IASF
- b. Click on **Query Management** from IASF home (Figure 3.2). **Query Management** user interface will be opened as shown in Figure 3.22.

| HOME         OUERY MANAGEMENT         DISCUSSION FORUM         MESSAGE         USER MANAGEMENT         HELP/FEEDBACK           List by Al Activities         Image: All Region         Image: All Region <td< th=""><th>DIT</th></td<>                                                                                                    | DIT                                                         |
|----------------------------------------------------------------------------------------------------|-------------------------------------------------------------|
| List by [Al Activities V] and Region Al Region V] and Query Type Un-answered V] and Language Al Languages V List<br>Total Questions: 112 **Unanswered Questions 1 2 3<br>Question 112 solution<br>176. I am planting rice which is in the stage of Nursery Stage (1 to 3 Week) . The plant is infested from the insects called<br>Gall Midge. Area of my field which is growing the plant is 2 sangam and plantation method I used is Transplanting.<br>Approximate damage of the plant is between 3-4 out of 10 plant. I have not applied any chemical. The previous crop I<br>planted was Potata and there was no pest pest problem.<br>175. 37 drager th the [ the state convected man context angli two vertices in files for an -stream files for an -stream file of the state with [ the state with a with ] the state of the state with [ the state with ]<br>u state] files for for an -stream file and with a with the state of the state with a state of the state of the state of | Welcome admin LOGOUT                                        |
| Total Questions: 112 **Unanswered Questions 1 2 3<br>Question 1 2 3<br>Golution Soluti<br>176. I am planting rice which is in the stage of Nursery Stage (1 to 3 Week) . The plant is infested from the insects called<br>Gall Midge. Area of my field which is growing the plant is 2 sangam and plantation method I used is Transplanting.<br>Approximate damage of the plant is between 3.4 out of 10 plant. I have not applied any chemical. The previous crop I<br>plantad was Potate and there was no pest problem.<br>175. 2년 वेक्ट्रल को भंगे ( के जीम creewic) कि सबस प्रकार कर करी कि स्वयन क्रिक्ट अब्बल गिर्कालमिक्स ) को की Austra Stage (प्रकार s vनी<br>वार्क्स कि कि का -बरुष्टवाली मार्क्स क्यी अ प क्यी २२ में   वार्क्स किल स्वयन क्रिक्स प्रकार गिर्काल भागे के की की Nursery Stage (प्रकार s vनी<br>अब्बल कि कि का -बरुष्टवाली मार्क्स क्यी अ कर क्यी २२ में   वार्क्स कि स्वयन का प्रकार की कि । वेक्यों की Nursery Stage (प्रकार s vनी<br>अब्बल की सोली व्यवस्वती   बेक्स बॉली मार्क्स करी स्वर्थ प्रिक्स का कि का रहा की की                                                                                                    | Search                                                      |
| Question Soluti<br>176. I am planting rice which is in the stage of Nursery Stage (1 to 3 Week). The plant is infested from the insects called<br>Gall Midge. Area of my field which is growing the plant is 2 sangarn and plantation method I used is Transplanting.<br>Approximate damage of the plant is between 3-4 out of 10 plant. I have not applied any chemical. The previous crop I<br>planted was Potto and there was no pest problem.<br>175. সদী কাল্প কোৰ (in and there was no pest problem.<br>175. সদী কাল্প কোৰ (in and there was no pest problem.<br>175. সদী কাল্প কোৰ (in and there was no pest problem.<br>175. সদী কাল্প কোৰ (in and there was no pest problem.<br>175. সদী কাল্প কোৰ (in and there was no pest problem.<br>175. সদী কাল্প কোৰ (in and there was no pest problem.<br>175. সদী কাল্প কোৰ (in and there was no pest problem.<br>175. সদী কাল্প কোৰ (in and there was no pest problem.<br>175. সদী কাল্প কোৰ (in and there was no pest problem.<br>175. সদী কাল্প কোৰ (in and there was no pest problem.<br>175. সদী কাল্প কোৰ (in and there was no pest problem.<br>175. সদী কাল্প (in and there was no pest problem.<br>175. সদী কাল্প (in and there was no pest problem.<br>175. সদী কাল্প (in and there was no pest problem.<br>175. সদী কাল্প (in and there was no pest problem.<br>175. সদী কাল্প (in and there was no pest problem.<br>175. সদী কাল্প (in and there was no pest problem.<br>175. সদী কাল্প (in and there was no pest problem.<br>175. সদী কাল্প (in and there was no pest problem.<br>175. সদী কাল্প (in and there was no pest problem.<br>175. সদী কাল্প (in and there was no pest problem.<br>175. সদী কাল্প (in and there was no pest problem.<br>175. সদী কাল্প (in and there was no pest problem.<br>176. সদী কাল্প (in and there was no pest problem.<br>177. সদী কাল্প (in and there was no pest problem.<br>177. সদী কাল্প (in and there was no pest problem.<br>177. সদী কাল্প (in and there was no pest perturbation of the pest pest pest pest pest pest pest pes                                                                                                    | 3  4  5  6  7  8  9  10  11  Next  Last                     |
| 175. সদী গেছুৰে কৌ পটি   কৌ জনিব কেৰে-কাইৰী নমাম কেৰেইং বছুৰী মতে কৰণী দেইকে জইটাৰ আনি ভাই ৷ কিজেনী খন চাৱকা কল ১-২ ট   কৌ জনি নিয়ুল মানি  <br>আইল ছিল জিন জন-অভমভাৰী কি মত্ৰেৱন কৰী ১- যা কৰি। আইল ছিলেই ফলেৰে কেইলন ফেজন পিটজেনি মটি   কৌ কৰী জনি Nursery Stage (ভৱেল ১ কৰী<br>ভাৱৰো সি বী বী বিজেৰকানি   দেইজেন জনি মজ্জৰ মনিৰ কৈৰী মতু আৰক্ষি মেনাৰ কেইলে হোৱা আনি  <br>ভাৱৰো সি বী বী বিজেৰকানি   দেইজন জনি মজ্জৰ মনিৰ কৈৰী মতু আৰক্ষি মেনাৰ কেইলে হোৱা আনি                                                                                                    | tion<br>Activity: Pest Control<br>Region: Manipur<br>Answer |
|                                                                                                    | Activity: Disease Control<br>Region: Manipur<br>Answer      |
| 174. I am planting mee which is in the stage of filtering stage (if to y week). I he plant is interstee from the insects called Gall Midge. Area of my field which is growing the plant is 2 sangam and plantation method I used is Transplanting. Approximate damage of the plant is between 1-2 out of 10 plant. I have not applied any chemical. The previous crop I planted was Rice and there was no pest problem.                                                                                                    | Activity: Pest Control<br>Region: Manipur<br>Answer         |
| 170. এপী গৌরুল ভৌ খারি   পৌ অভি <b>ভেক্ষনট্রী মনাম বেদনাৎ, মহুবী মত বক্বী গেই</b> জা উটিজা এবি ভাজি   গৌরসী বিজয় ১৭ নি   পৌ অসি বিভয়ুম খাদি  <br>ভাজির ভিন জিল মত-তলসকলী জনি ডারার পলী ১০ গাপী ১৭ র'   ভাজির ভিনলি মতনৰ লেমিলন (anjan মল ফ্টেজর মন্দু <b>মতভনস্বচ</b>   পৌ আলি Musery<br>Stage (ফ্রেলন ১ খ্রী ৬ ফারেয়) লী গৌনী ভারক্ষতনি   পৌরাল অসীনী মন্দ্রমাধ খানিব কৌ মতু আবিদি সে বি আদি ( ) না খালি পৌরু মেলিনি                                                                                                    | Activity: Disease Control<br>Region: Manipur<br>Answer      |
| 167. 3পী लोकून को भागि   को उत्तिप <b>स्वरूपदेरी मनाप स्वनगीर मङ्गी परू परुगी (संदेता</b> प्रोविज उनी जावि   लोकमी पार प्रधर्म ज्ञान ১-६ में   को उत्तरि नेइपूर भागे  <br>ভাइंब दिन फिल मङ-जरूरवानी कारी प्रदाया पर्षी ১- व गरी ७-७ लि   जाइंब जिनी स्वान्व (स्वीरून (Inj)an प्रत प्रदेशव उम्रकू <b>- परुजन्मर</b> ून) को पर्षी आगि NUSEIY<br>Stage (म्द्रमान ১ फी ७ काठवा) नी तोवनी व्यवस्वकानि   जोवाल जानिी म्याउप प्रवित को पद्म विगयि जिन प्रति आगि   को भवित लोवूल जनि                                                                                                    | Activity: Disease Control<br>Region: Manipur<br>Answer      |
| 166. এইগ নৈছুৰে <b>ভৌ থা</b> ৰি   নেই মেৰি <b>ৰেনৰছাইটা নৱাৰ বেলবাহি নছুৰি ঘৰু গৰুৰী নেইৰা</b> ঘটনো তাৰি ভাবি   নেইনাৰী খৰ চেত্ৰাই কাৰ ১-২ ল   নেই তাৰি হুবুৰ ভাই  <br>ভাইনা তিন কিন জত-তৰুমোৰাট চেনি চতাৱাত কৰী ১-থ কৰী ৬-৪ লি   ভাইনা তিনিই নামৰাৰ কেইলে (Anjan ভাল উইজায় অৰু <b>পৰতনৰভ</b> ি নৈ কৰী আই Nuisery<br>Stage (হয়েল ১ খনী ৬ ফচৰাৰ) দী নৈটাৰ নাহৰ-কৰি   নিয়াক জনিনি মাজৰ কৰিব পৰা বুজাৰিবে চলনি জনি জনি আৰু 1                                                                                                    | Activity: Disease Control<br>Region: Manipur<br>Answer      |
| 1[2]3                                                                                                    | 4  5  6  7  8  9  10  11  Next  Last                        |

Figure 3.22 List Query

- c. Select the type of the query to be listed.
  - a. Activity Types
    - i. All Activities: Queries are listed for all farming activities including your own queries and others' queries.
    - ii. Pest Control: Queries only for Pest Management is listed.
    - iii. Weed Control: Queries only for Weed Management is listed.
    - iv. Disease Control: Queries only for Disease Management is listed.
    - v. Crop Selection: Queries only for Crop Selection is listed.
    - vi. My Queries: Your own queries for all the farming activities are listed.

Format Template Number: **SDG\_F\_18;** Version 01; Effective: October 01, 2007 R=Research,A=Application Development, C=Content Development/Evolutionary, D=Deplyoment & Maintainance, N= Consultancy

Company Confidential

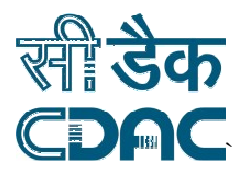

- b. Region: All the queries for the selected region are listed.
- c. Query Type:
  - i. Validated: All the queries which answer is validated by authorized experts are listed.
  - ii. Suggested: All the queries which its answer is suggested by IASF are listed.
  - iii. Invalid: All the queries which are invalidated by authorized experts are listed.
  - iv. Un-answered: All the queries which are not answered by IASF or authorized experts are listed. Un-answered queries are displayed in red font color.
- d. Language: All the queries of the selected language are listed.
- d. Click on **List** button

## 1.7.2. Search Query

Queries can be searched using search query functionality of IASF. Searching of query is performed on the query and its corresponding solution if exist.

Follow the following steps to search a query.

- a. Log on to IASF
- b. Click on **Query Management** from IASF home (Figure 3.2). **Query Management** user interface will be opened as shown in Figure 3.22.
- c. Enter the keyword to be searched in the search text box.
- d. Click on the **Search** button.

System displays all the queries which contain the keyword you entered.

## 1.7.3. Answer Query

Un-answered query of a farmer can be answered using the Answer Query functionality given by IASF. To answer an un-answered query the expert should be of the same region and he must have the role "Answer Query" which is assigned to him by concerned administrator when he registers.

Follow the following steps to search a query.

- a. Log on to IASF
- b. Click on **Query Management** from IASF home (Figure 3.2). **Query Management** user interface will be opened as shown in Figure 3.22.
- c. List all the un-answered queries as given in Section 1.7.1 then click on the **Answer** button given on the right side of the un-answered query to be answered. A new window is popped up as given in Figure 3.23.

Format Template Number: **SDG\_F\_18**; Version 01; Effective: October 01, 2007 R=Research,A=Application Development, C=Content Development/Evolutionary, D=Deplyoment & Maintainance, N= Consultancy Company Confidential Page 22 of 34

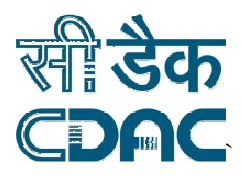

- d. Enter the answer of the query in the **New Solution** text box. You can also use **Virtual Manipur Keyboard** or **Rupantar**.
- e. Click on **Save** button. You will be asked for confirmation. After confirmation, the query will be disappeared from the Un-answered query list.

| Question<br>176. I am planting rice which is in the stage of Nursery Stage (1 to 3 Week). The plant is infested from the insects called Gall Midge. Area of my field<br>which is growing the plant is 2 sangam and plantation method I used is Transplanting. Approximate damage of the plant is between 3-4 out of 10 plant. I<br>have not applied any chemical. The previous crop I planted was Potato and there was no pest problem.<br>New Solution:                                                                                                    | Rupantar Version 2.0           a         a         i         I         u         U           a         A         i         I         u         U           a         R         i         L         u         U           a         B         a         E         b         a           a         B         a         E         b         a           a         B         a         B         b         a           a         B         a         B         b         a           a         B         a         B         b         a           a         B         a         B         b         a           a         a         b         a         B         b           a         a         b         a         B         b           a         a         b         b         a         b           a         b         b         b         b         b           a         b         b         b         b         b           b         b         b         b         b         b | T         T         T         T         T         T         F         C         C/gh Gh         Gh         Gh |
|----------------------------------------------------------------------------------------------------|----------------------------------------------------------------------------------------------------|----------------------------------------------------------------------------------------------------|
| Save Cancel       Virtual Manipuri Keyboard       ママママママママママママママママママママママママママママママママママママ                                                                                                    | ax         2         4           s         s         s           0         1         2         3           t         s         v         s           5         6         7         8         9           [Rupantar Scheme]         1         1         1         1                                                                                                    | p P/ph b B/ph m<br><b>1 1 2 3 3 3 3 4 7 1 3 5 5 1 5 5 1 1 1 1 1 1 1 1 1 1</b>                                                                                                    |
| ママスマレマスマレマス<br>マスマレスマンス<br>マスマレスマンス<br>マスマレス<br>マスマレス<br>マスマレス<br>マスマレス<br>マスマレス<br>マスマレス<br>マスマース<br>マスマレス<br>マスマース<br>マスマース<br>マ | [Manipuri]<br>Activity: Disase Control<br>Segion: Manpur<br>Prover                                                                                                    |                                                                                                    |

Figure 3.23

# 1.7.4. Modify Query

The answer of a query can be modified using the Modify Query functionality given by IASF. An expert can modify only those query which is answered or validated (system suggested query) by him.

Follow the following steps to modify a query.

- a. Log on to IASF
- b. Click on **Query Management** from IASF home (Figure 3.2). **Query Management** user interface will be opened as shown in Figure 3.22.
- c. Use List Query given in Section 1.7.1 to select the query to be modified. Click on **Modify** button given on the right side of the query to be modified. A new window is popped up as given in Figure 3.24.
- d. Enter the new answer of the query in the **New Solution** text box. You can also use **Virtual Manipur Keyboard** or **Rupantar**.
- e. Click on **Save** button. You will be asked for confirmation.

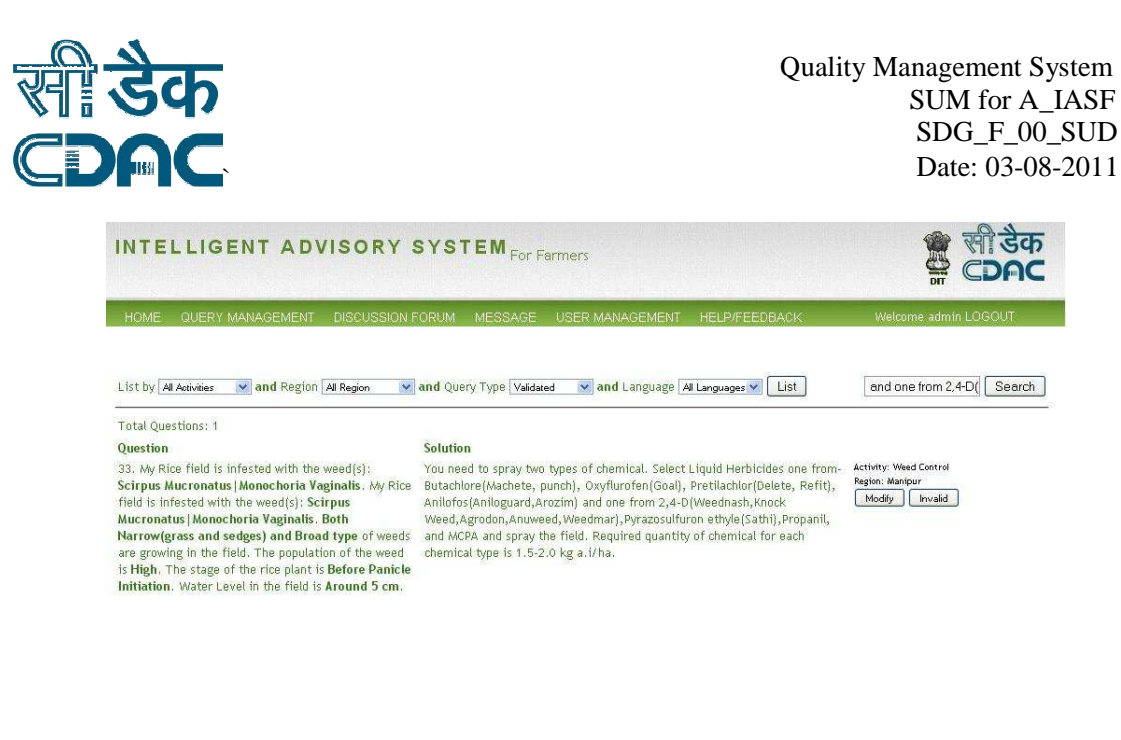

Figure 3.24 Modify Query

# 1.7.5. Invalidate Query

A query which its solution is outdated or is not true can be invalidated using the Invalid Query functionality given by IASF. Expert can invalidate only those queries which is answered or validated (system suggested query) by him.

Follow the following steps to invalid a query.

- a. Log on to IASF
- b. Click on **Query Management** from IASF home (Figure 3.2). **Query Management** user interface will be opened as shown in Figure 3.22.
- c. Use List Query given in Section 1.7.1 to select the query to be invalidated. Click on **Invalid** button given on the right side of the query to be invalidated.
- d. Click on **Ok** button when system asks for your confirmation.

#### 1.7.6. Validate Query

An invalid query can be validated again using this functionality. An expert can validate only those queries which are answered or validated (system suggested query) by him

Follow the following steps to validate a query.

- a. Log on to IASF
- b. Click on **Query Management** from IASF home (Figure 3.2). **Query Management** user interface will be opened as shown in Figure 3.22.
- c. Use List Query given in Section 1.7.1 to select the query to be validated. Click on Valid button given on the right side of the query.

Format Template Number: **SDG\_F\_18**; Version 01; Effective: October 01, 2007

R=Research,A=Application Development, C=Content Development/Evolutionary, D=Deplyoment & Maintainance, N= Consultancy

Company Confidential

Page 24 of 34

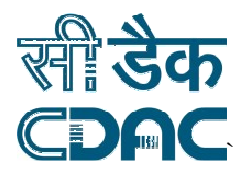

d. Click on **Ok** button when system asks for your confirmation.

## 1.7.7. Suggest Query

When a query is not answered by the expert of that region, any expert from other regions can give suggestion to the query which has to be approved by expert of the same region. Once the suggestion is approved, the answer/suggestion will be sent to the farmer who asked the query.

Follow the following steps to suggest a query.

- a. Log on to IASF.
- b. Click on **Query Management** from IASF home (Figure 3.2). **Query Management** user interface will be opened as shown in figure 3.22.
- c. Use List Query given in section 1.7.1 to select the un-answered queries of particular region. Click on suggest query button on the right side of the query.
- d. That opens a new page where in the New Solution box you can answer the query.

## 1.8. Discussion Forum

Through Discussion Forum, experts, student, and farmer can share their knowledge. An existing topic can be seen and can be commented by any user of IASF.

#### 1.8.1. Create Forum

A user having "Add Forum" role can create a new forum. The "Add Forum" role is assigned to him by concerned administrator. Follow the following steps to create a new forum.

- a. Log on to IASF
- b. Click on **Discussion Forum** from IASF home (Figure 3.2). **Discussion Forum** user interface will be opened as shown in Figure 3.25.
- c. Click on **Create New Forum** link. A new Create New forum user interface is opened given in Figure 3.26.
- d. Enter the name of the forum to be created. Then click on **Create** button.

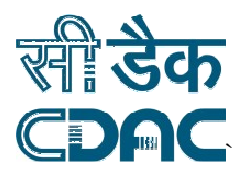

Quality Management System SUM for A\_IASF SDG\_F\_00\_SUD Date: 03-08-2011

| INTELLIGENT ADVISORY SYSTEM For Farmers                                                                                                    | क्ष सी डेक<br>ट्राट्ट  |
|----------------------------------------------------------------------------------------------------|------------------------|
| HOME QUERY MANAGEMENT DISCUSSION FORUM MESSAGE USER MANAGEMENT HELP/FEEDBACI                                                                                                    | K Welcome admin LOGOUT |
| Create New Forum Search Forums NEW RICE CROP VARIETY IN MANIFUR POSTED BY ADMIN ON 2 AUD, 2011 4:52:30 PM - TOPICS (0) -  PESTICIDE PRICE IN MEGHALAYA 2011 POSTED BY MEDHALAYAR/PERT ON 5 MAY, 2011 11:31:20 PM - TOPICS (1) - |                        |
| FOR TESTING OF WEED CONTROL<br>POSTED BY EXPERT ON 14 MAR, 2011 4-38-33 PM + TOPICS (0) +                                                                                                    |                        |
|                                                                                                    |                        |

Figure 3.25 Discussion Forum

| INTELLIGENT AD                                                        | VISORY SYS                                | TEM <sub>For F</sub> | armers          |               | क्षे से डेक<br>ट्राट्ट |
|-----------------------------------------------------------------------|-------------------------------------------|----------------------|-----------------|---------------|------------------------|
| HOME QUERY MANAGEMENT                                                 | DISCUSSION FORUM                          | MESSAGE              | USER MANAGEMENT | HELP/FEEDBACK | Welcome admin LOGOUT   |
| Hide Create Forum<br>Forum Name                                       | Court                                     |                      | Create          |               |                        |
| PEST MANAGEMENT IN MANIPUL<br>POSTED BY ADMIN ON 2 AUG, 2011 6:20:10  | R<br>PM · TOPICS (0) ·                    |                      |                 | ×             |                        |
| NEW RICE CROP VARIETY IN MA<br>POSTED BY ADMIN ON 2 AUG, 2011 4:52:30 | NIPUR<br>PM • TOPICS(0) •                 |                      |                 | ×             |                        |
| PESTICIDE PRICE IN MEGHALAY<br>POSTED BY MEGHALAYAEXPERT ON 5 MAY,    | A 2011<br>2011 11:31:20 AM • TOPICS (1) • |                      |                 |               |                        |
| FOR TESTING OF WEED CONTRO                                            | ı.                                        |                      |                 |               |                        |
| POSTED BY EXPERT ON 14 MAR, 2011 4:58:5                               | 3 PM → TOPICS (0) →                       |                      |                 |               |                        |
|                                                                       |                                           |                      |                 |               |                        |

## Figure 3.26 Create Forum user interface

### 1.8.2. Create Topic

A user having "Create Topic" role can create a new topic of a given forum. The "Create Topic" role is assigned to him by concerned administrator. Follow the following steps to create a new topic.

Format Template Number: **SDG\_F\_18**; Version 01; Effective: October 01, 2007 R=Research,A=Application Development, C=Content Development/Evolutionary, D=Deplyoment & Maintainance, N= Consultancy Company Confidential Page 26 of 34

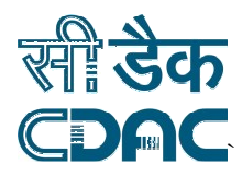

- b. Log on to IASF
- c. Click on **Discussion Forum** from IASF home (Figure 3.2). **Discussion Forum** user interface will be opened as shown in Figure 3.25.
- d. Select a forum by clicking on the TOPICS link of the forum. The new topic will be created under the selected forum.
- e. Click on **Create New Topic** link. A new Create New Topic user interface is opened.
- f. Enter the topic name. Then click on **Create** button.

#### 1.8.3. Search Forums

Follow the following steps to sear a forum.

- a. Log on to IASF
- b. Click on **Discussion Forum** from IASF home (Figure 3.2). **Discussion Forum** user interface will be opened as shown in Figure 3.25.
- c. Enter the keyword in the Search Forums text box then click on **Search** button.

#### 1.8.4. Delete Forums

A forum can be deleted only by the owner of the forum who created the forum. Follow the following steps delete a forum.

- a. Log on to IASF
- b. Click on **Discussion Forum** from IASF home (Figure 3.2). **Discussion Forum** user interface will be opened as shown in Figure 3.25.
- c. A delete button (in red cross mark) is displayed on the right side of the forum if the user is permitted to delete the forum.
- d. Click on Delete button. User will be asked for confirmation.

#### 1.9. Message

Experts can send alerts and important information to farmers using the messaging functionality given by IASF.

#### 1.9.1. Broadcast Message

Follow the following steps to broadcast a message.

- a. Log on to IASF
- b. Click on Broadcast Message (Message -> Broadcast Message) from IASF home. Broadcast Message user interface will be opened as shown in Figure 3.27.
- c. Enter the topic of the message in the **Topic** field.
- d. Type the message in the **Message** field.
- e. Select the region/state of the message receivers from Select Region field.

Format Template Number: **SDG\_F\_18**; Version 01; Effective: October 01, 2007

R=Research,A=Application Development, C=Content Development/Evolutionary, D=Deplyoment & Maintainance, N= Consultancy

Company Confidential

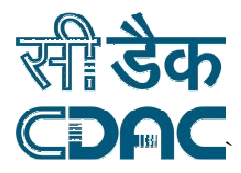

- f. Select the importance of the message from the Message Important field.
- g. Click on **Submit** button.

| INTE     | LLIGENT AD                    | ISORY SYS        | TEM For I | Farmers         |               | र् सी डेक<br>СDAC    |
|----------|-------------------------------|------------------|-----------|-----------------|---------------|----------------------|
| HOME     | QUERY MANAGEMENT              | DISCUSSION FORUM | MESSAGE   | USER MANAGEMENT | HELP/FEEDBACK | Welcome admin LOGOUT |
| BROADC/  | AST MESSAGE                   |                  |           |                 |               |                      |
| Topic:   |                               |                  |           |                 |               |                      |
| Message  | <b>)</b> ;                    |                  |           |                 |               |                      |
|          |                               |                  |           |                 |               |                      |
|          |                               |                  |           |                 |               |                      |
|          |                               |                  |           |                 |               |                      |
|          |                               |                  |           | 3               |               |                      |
| Select n | egion/state of the receivers: | Select Region V  |           |                 |               |                      |
| Importar | nce of the message:           | Low Y            |           |                 |               |                      |
|          | Submit                        |                  |           |                 |               |                      |
|          |                               |                  |           |                 |               |                      |
|          |                               |                  |           |                 |               |                      |
|          |                               |                  |           |                 |               |                      |

Figure 3.27 Broadcast Message

#### 1.9.2. View Message

Follow the following steps to view a broadcast message.

- a. Log on to IASF
- b. Click on View Message (Message -> View Message) from IASF home. View Message user interface will be opened as shown in Figure 3.28.
- c. Click on the message you want to view. The message is expanded.

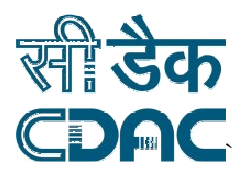

| HOME OUERY MANAGEMENT DISCUSSION FORUM MESSAGE USER MANAGEMENT HELP/FEEDBACK VIEW MESSAGE + test + Urgent POSTED BY ADMIN ON 28-2011 + PRICRITY HIGH + এপী লৌমুক্তা যেণ যারি   যৌ অসিদা বেরকাইণ্টা মন্দান কেলহিং মচুনী দার পরুপী লেইলা হাইরিবা অসি তারি   লৌফমনী পার চাওবনি সঙ্গম ১-২                                                                                                    | Welcome admin LOGOUT |
|----------------------------------------------------------------------------------------------------|----------------------|
| + test<br>+ <mark>Urgent</mark><br>POSTED BY ADMIN ON 28-2011 + PRICATEX HIGH +<br>এপী লৌত্বক্তা তৌ আরি   যৌ অসিদা বেরকাইণী মনাদা কোলহিং মন্তুনী দান্ত পরুপী লেইনা হাইরিবা অসি তারি   লৌফমনী পান্ত চাওবনি সঙ্গম ১-২                                                                                                    |                      |
| নি   ফৌ অসি নিন্দুনা থাবি   ভারিবা তিল সিনা মাঙ-তাৰহনবানী চাংদি চাওবাৰা পাৰী ১০ দা পাৰী ১-২ নি   ভারিবা তিলসি ফাননৰ কেনিবল<br>আমাত শিজিয়াখিনারি   ফৌ পাৰী অসি Nursery Stage (মেজন ১ দনী ৩ ফাওবা) গী হৌধনী তাঙৰকতনি   লৌবোক অসিনী মনাধনা থাবিব ফৌ<br>দাসু তিল তাখি   ফৌ থারিবা লৌমুক অসিনা ঙাসু আেকলি   এনী লৌমুকো ফৌ থারি   ফৌ অসিনা কোকফাইনী মনানা কেনেহিং ফুচী মত<br>লেইবা হাইবিরা অসি তারি   লৌফমনী পাক চাওবদি সঙ্গা ১- ৯   ফৌ অসি লিমুকো যৌ থারি   ফৌ অসিনা কোকফাইনী মানা কেনেহিং ফুচী মত্র পকণী<br>লেইবা হাইবিরা অসি তারি   লৌফমনী পাক চাওবদি সঙ্গা ১- ৫   ফৌ অসি লিমুকো যৌ থারি   ফৌ অসিনা কোকফাইনী মানা কেনেহিং ফুচী মত্র পকণী<br>শাস্ট তিল তাখি   ফৌ থারিবা লৌমুক অসিনা ঙাসু আকলি   এনী অসি লিমুকো যৌ থারি   ফো অসি সোডেবা হা কেনেহা গাঁহি চাওবা<br>লাইবা হাইবিরা অসি তারি   লৌফমনী পাক চাওবদি সঙ্গা ২- ৫   ফৌ অসি লিমুকো যৌ থারি সি আছেনে হা কেনেহা হা দানী ০- ফা বা<br>পান্ট ১- নি   তারিবা তিলসি ফাননৰ কেনিকল আমাতা শিজিয়াখিনারি   ফৌ পান্ধী অসি মোডেবে স্বাতি ৷<br>স্বাত সি না শান্ট ১-২ নি   তারিবা তিলসি ফাননৰ কেনিকল আমাতা শিজিয়াখিনারি   ফৌ সোজ সোডেবে সি আবনি ৷ |                      |
| + Draught<br>+ k<br>+<br>+<br>+<br>+<br>+ Hevay rains                                                                                                    |                      |
| C-DAC MUMBAI                                                                                                    |                      |

Figure 3.28

## 1.10. Help/Feedback

User can download User Manual for accessing various options in the IASF.

Follow the following steps to download user manual.

- a. Log on to IASF.
- b. Under the Help/Feedback option there is option to download user manual as shown in fig. 3.29
- c. Click on it to download the User Manual.

User can also provide Feedback about the IASF system.

Follow the following steps to provide Feedback.

- a. Log on to IASF.
- b. Under the Help/Feedback option there is option to Feedback as shown in fig. 3.29
- c. Click on feedback and it opens a new window as shown in fig 3.30, where you can Enter the topic and the feedback suggestion.
- d. Click on submit once you are done.

Format Template Number: **SDG\_F\_18**; Version 01; Effective: October 01, 2007 R=Research,A=Application Development, C=Content Development/Evolutionary, D=Deplyoment & Maintainance, N= Consultancy Company Confidential Page 29 of 34

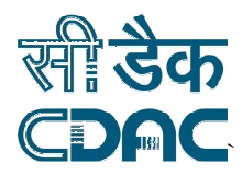

# INTELLIGENT ADVISORY SYSTEM For Farmers

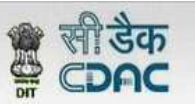

| HOME QUERY MANAGEMENT DISCUSSION FO                                                                                                    | DRUM MESSAGE USER MANAGEMEN                                                                                                    | NT HELP/FEEDBACK                                                                                       | Manipur Admi                              | in- LOGOUT                   |
|----------------------------------------------------------------------------------------------------|----------------------------------------------------------------------------------------------------|----------------------------------------------------------------------------------------------------|-------------------------------------------|------------------------------|
| List by All Activities 💉 and Region All Region                                                                                                    | 💌 and Query Type Un-answered 💌 an                                                                                                    | DOWNLOAD USER MANN                                                                                     | UAL st                                    | Search                       |
| Total Questions: 204                                                                                                    | *Unanswered Questions                                                                                                    |                                                                                                    | 1 2 3 4                                   | 5 6 7 8 9 10 11 Next Last    |
| Question                                                                                                    |                                                                                                    | S                                                                                                    | olution                                   |                              |
| 715. My Rice is now in Nursery Stage (1 to 3 W<br>,Thrips. My crop area is 3 sangam and method of<br>the plant is 6-10 plants in 1 sq. meter. I have n<br>Potato was infested by Alternaria Leaf spot. Ple | eek) . It is infested by ','0','0','0','0',<br>of plantion I used was Transplanting.<br>ot applied any chemical to control th<br>ase give me advice to control this pe  | waitfor delay '0:0:15';<br>Approximate damage of<br>e pest, Preceding crop,<br>st problem ?            | Activity:  <br>Region: <i>W</i><br>Answer | Pest Control<br>Ianipur<br>) |
| 714. My Rice is now in Nursery Stage (1 to 3 W<br>,Thrips. My crop area is 3 sangam and method of<br>the plant is 6-10 plants in 1 sq. meter. I have n<br>Potato was infested by Alternaria Leaf spot. Ple | eek). It is infested by ','0','0','0','0');<br>of plantion I used was Transplanting.<br>ot applied any chemical to control th<br>ase give me advice to control this pe  | waitfor delay '0:0:15';<br>Approximate damage of<br>e pest. Preceding crop,<br>st problem ?            | Activity:  <br>Region: #<br>( Answer      | Pest Control<br>Ianipur<br>) |
| 713. My Rice is now in Nursery Stage (1 to 3 W<br>,Thrips. My crop area is 3 sangam and method of<br>the plant is 6-10 plants in 1 sq. meter. I have n<br>Potato was infested by Alternaria Leaf spot. Ple | eek). It is infested by ','0','0','0','0');<br>of plantion I used was Transplanting.<br>ot applied any chemical to control th<br>ase give me advice to control this pe  | waitfor delay '0:0:15';<br>Approximate damage of<br>e pest. Preceding crop,<br>st problem ?            | Activity:  <br>Region: #<br>(Answer)      | Pest Control<br>Ianipur<br>) |
| 712. My Rice is now in Nursery Stage (1 to 3 W<br>,Thrips. My crop area is 3 sangam and method of<br>the plant is 6-10 plants in 1 sq. meter. I have n<br>Potato was infested by Alternaria+Leaf+spot AN   | eek) . It is infested by ','0','0','0','0');<br>of plantion I used was Transplanting.<br>ot applied any chemical to control th<br>D 1=1. Please give me advice to contr | waitfor delay '0:0:15';<br>Approximate damage of<br>e pest. Preceding crop,<br>rol this pest problem ? | Activity:  <br>Region: #<br>( Answer      | Pest Control<br>Janipur<br>) |
| 711. My Rice is now in Nursery Stage (1 to 3 W<br>,Thrips. My crop area is 3 sangam and method of                                                                                                    | eek) . It is infested by ','0','0','0','0');<br>of plantion I used was Transplanting.                                                                                   | waitfor delay '0:0:15';<br>Approximate damage of                                                       | Activity: I<br>Region: W<br>Answer        | Pest Control<br>Kanipur<br>) |

#### Fig. 3.29

the plant is 6-10 plants in 1 sq. meter. I have not applied any chemical to control the pest. Preceding crop,

| INTELLIGENT ADVISORY S               | SYSTEM For Farmers                       | क्षे खेक<br>टिन्ट     |
|--------------------------------------|------------------------------------------|-----------------------|
| HOME QUERY MANAGEMENT DISCUSSION FOR | UM MESSAGE USER MANAGEMENT HELP/FEEDBACK | Manipur Admin- LOGOUT |
| IDD FEEDBACK                         |                                          |                       |
| Topic:<br>Message:                   | (maximum 60 characters)                  |                       |
| (Submit)                             | A                                        |                       |

# fig 3.30

Format Template Number: SDG\_F\_18; Version 01; Effective: October 01, 2007 R=Research,A=Application Development, C=Content Development/Evolutionary, D=Deplyoment & Maintainance, N= Consultancy **Company Confidential** Page 30 of 34

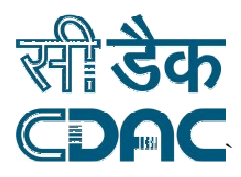

#### 1.11. User Management

## 1.11.1. Approve/Reject Expert Request

An Administrator of a region can view the list of all Experts as well as Farmers and Students. When a new Expert joins IASF, he needs to be approved by Administrator of that region. Administrator can approve an Expert under User Management option.

Follow the following steps to approve an Expert.

- a. Log on to IASF.
- b. Take the mouse on User management option. And you will see the following options as shown in the fig. 3.29.
- c. Click on APPROVE EXPERT to enter a new page.
- d. Here you will see the list of Experts waiting for approval as shown in fig 3.30
- e. Click on approve on the right side of experts name as shown in fig. 3.30 to approve a particular expert.
- f. You can also reject an approval request of Expert by clicking on reject.

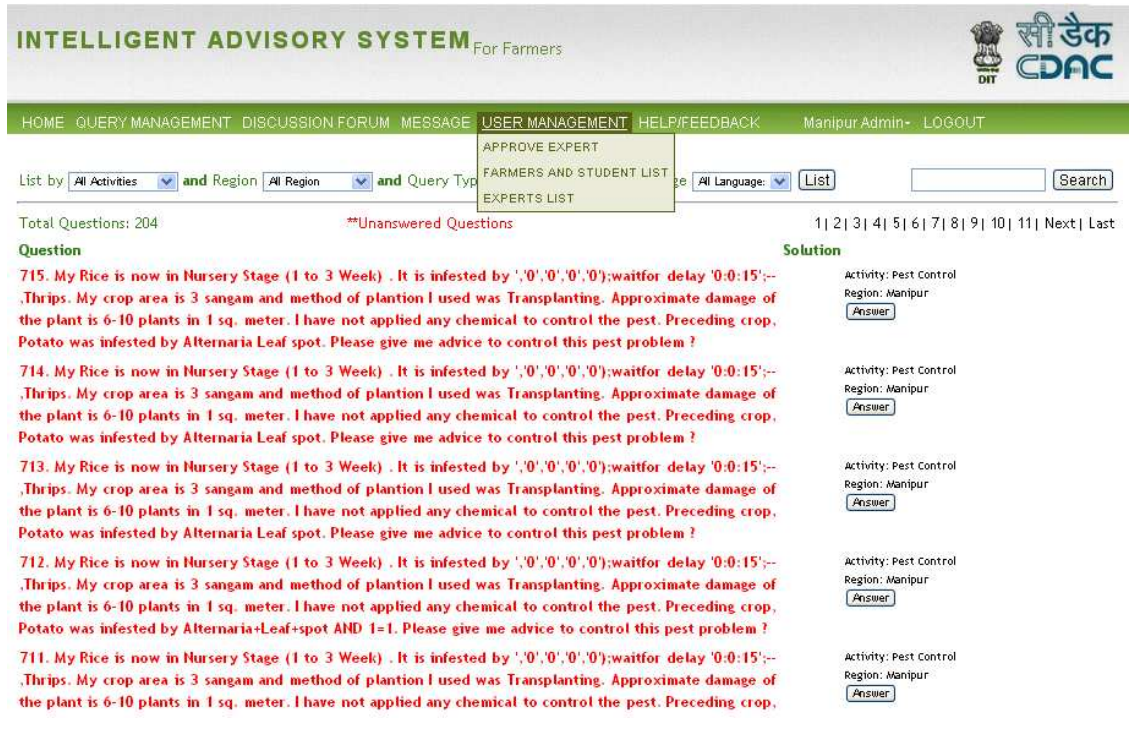

Fig 3.29

Format Template Number: **SDG\_F\_18**; Version 01; Effective: October 01, 2007 R=Research,A=Application Development, C=Content Development/Evolutionary, D=Deplyoment & Maintainance, N= Consultancy Company Confidential Page 31 of 34

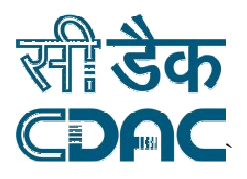

INTELLIGENT ADVISORY SYSTEM For Farmers

क सी डैक СDAC

TOME QUERTIMANAGEMENT DISCO

View Approvals

yairipok (Approve) (Reject) View Details ngmahabir (Approve) (Reject) View Details

C-DAC MUMBAI

Fig 3.30

## 1.11.2. Add Expert

An administrator of a region can also add experts of his region. Follow the following steps to add an expert.

- a. Log on to IASF.
- b. Take mouse over the **User management** and it will pop up an option **ADD EXPERT**. Click on the option.
- c. It will open a new window as shown in fig. 3.31
- d. Enter the values of the fields, name, email id, qualification, contact number, specialised farming activity and user id.
- e. You can check availability of your user id by clicking on Check Availability button.
- f. Click on Add Expert Account.

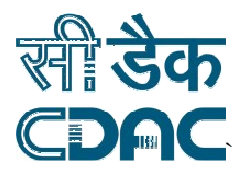

| INTELLIGENT AD                                                                                     | VISORY SYSTEM For Farmers                                                                                    | र्क सी डेक<br>क्ष <b>⊂⊃ค⊂</b> |
|----------------------------------------------------------------------------------------------------|----------------------------------------------------------------------------------------------------|-------------------------------|
| HOME QUERY MANAGEMENT                                                                              | DISCUSSION FORUM MESSAGE USER MANAGEMENT HELP/FEEDBACK                                                       | Developer + LOGOUT            |
| Add Expert :                                                                                       |                                                                                                    | _                             |
| Full Name *<br>Email. Id *<br>Qualification *<br>Contact No. *<br>Specialised Farming activity(s)* | (Only digit numbers [0-9] can enter)  Insect Control  Disease Control  Crop Selection  Fertilizer Management |                               |
| User Id *                                                                                          | (Maximum length is 15 characters)                                                                            |                               |

Fig 3.31

## 1.11.3. Expert List

Experts' list can be seen by clicking on the **Experts List** option from **User Management** menu given at Fig. 3.29. A new window showing expert list will be opened as shown in Fig 3.32.

| TELLIGENT AD                                                                                                    | VISORY SYS                                                                                                    | TEM <sub>For Farm</sub>                                                                                                    | ners                                                                                                    |                                                                                                    | क्षे सी दे<br>क्ष CDF |
|----------------------------------------------------------------------------------------------------|----------------------------------------------------------------------------------------------------|----------------------------------------------------------------------------------------------------|----------------------------------------------------------------------------------------------------|----------------------------------------------------------------------------------------------------|-----------------------|
| ME QUERY MANAGEMENT                                                                                                    | DISCUSSION FORUM N                                                                                                    | IESSAGE USER M.                                                                                                    | IANAGEMENT HELP/FEEDBACK                                                                                    | Manipur Admin+ LC                                                                                              | OGOUT                 |
| Search Ir                                                                                                    | n Current Page                                                                                                    |                                                                                                    |                                                                                                    |                                                                                                    |                       |
|                                                                                                    |                                                                                                    |                                                                                                    |                                                                                                    |                                                                                                    |                       |
| Name                                                                                                    | - Em                                                                                                    | ail ID                                                                                                    | Qualification                                                                                               | RegionName                                                                                                    |                       |
| Kh Birnola Devi                                                                                                    | abc@cda                                                                                                    | an ID<br>cmumbai.in                                                                                                    | Qualification                                                                                               | Manipur                                                                                                    |                       |
| Kh Bimola Devi<br>Kh Ibohal Singh                                                                                                    | abc@cda<br>abc@cda                                                                                                    | ail ID<br>Icmumbai.in<br>Icmumbai.in                                                                                                    | MSc<br>MSc                                                                                                  | Manipur<br>Manipur<br>Manipur                                                                                  |                       |
| Kh Birnola Devi<br>Kh Ibohal Singh<br>L Nabachandra                                                                                                    | <ul> <li>abc@cda<br/>abc@cda<br/>abc@cda<br/>abc@cda</li> </ul>                                                                                                    | ail ID<br>cmumbai.in<br>cmumbai.in<br>cmumbai.in                                                                                             | MSc<br>MSc<br>PhD                                                                                           | RegionName<br>Manipur<br>Manipur<br>Manipur                                                                    |                       |
| Kh Bimola Devi<br>Kh Ibohal Singh<br>L Nabachandra<br>Manipur Developer                                                                                                   | <ul> <li>Em<br/>abc@cda<br/>abc@cda<br/>abc@cda<br/>abc@cda</li> </ul>                                                                                                    | ail ID<br>cmumbai.in<br>cmumbai.in<br>cmumbai.in<br>cmumbai.in                                                                               | Qualification<br>MSc<br>MSc<br>PhD                                                                          | RegionName<br>Manipur<br>Manipur<br>Manipur<br>Manipur                                                         |                       |
| Kh Bimola Devi<br>Kh Ibohal Singh<br>L Nabachandra<br>Manipur Developer<br>Manipur Expert                                                                                 | <ul> <li>abc@cda<br/>abc@cda<br/>abc@cda<br/>abc@cda<br/>abc@cda<br/>abc@cda</li> </ul>                                                                                                    | ail ID<br>cmumbai.in<br>cmumbai.in<br>cmumbai.in<br>cmumbai.in<br>cmumbai.in                                                                 | Qualification<br>MSc<br>PhD<br>MSc                                                                          | Regionlame<br>Manipur<br>Manipur<br>Manipur<br>Manipur<br>Manipur                                              |                       |
| Kh Bimola Devi<br>Kh Ibohal Singh<br>L Nabachandra<br>Manipur Developer<br>Manipur Expert<br>meghalayaexpert                                                              | <ul> <li>abc@cda<br/>abc@cda<br/>abc@cda<br/>abc@cda<br/>abc@cda<br/>abc@cda</li> </ul>                                                                                                    | all ID<br>cmumbai.in<br>cmumbai.in<br>cmumbai.in<br>cmumbai.in<br>cmumbai.in                                                                 | Qualification<br>MSc<br>MSc<br>PhD<br>MSc<br>Post Graduation                                                | RegionName<br>Manipur<br>Manipur<br>Manipur<br>Manipur<br>Manipur<br>Meghalaya                                 |                       |
| Kame<br>Kh Bimola Devi<br>Kh Ibohal Singh<br>L Nabachandra<br>Manipur Developer<br>Manipur Expert<br>meghalayaexpert<br>Mizoram Developer                                 | abc@cda<br>abc@cda<br>abc@cda<br>abc@cda<br>abc@cda<br>abc@cda<br>abc@cda                                                                                                    | ail ID<br>cmumbai.in<br>cmumbai.in<br>cmumbai.in<br>cmumbai.in<br>cmumbai.in<br>cmumbai.in                                                   | Qualification<br>MSc<br>PhD<br>MSc<br>Post Graduation<br>Post Graduation                                    | RegionName<br>Manipur<br>Manipur<br>Manipur<br>Manipur<br>Manipur<br>Meghalaya<br>Mizoram                      |                       |
| Kh Bimola Devi<br>Kh Ibohal Singh<br>L Nabachandra<br>Manipur Developer<br>Manipur Expert<br>meghalayaexpert<br>Mizoram Developer<br>M Kunjaraj                           | <ul> <li>abc@cda<br/>abc@cda<br/>abc@cda<br/>abc@cda<br/>abc@cda<br/>abc@cda<br/>abc@cda</li> </ul>                                                                                                    | ai ID<br>cmumbai.in<br>cmumbai.in<br>cmumbai.in<br>cmumbai.in<br>cmumbai.in<br>cmumbai.in                                                    | Qualification<br>MSc<br>MSc<br>PhD<br>MSc<br>Post Graduation<br>Post Graduation<br>MSc                      | RegionName<br>Manipur<br>Manipur<br>Manipur<br>Manipur<br>Meghalaya<br>Mizoram<br>Manipur                      |                       |
| Kh Bimola Devi<br>Kh Ibohal Singh<br>L Nabachandra<br>Manipur Developer<br>Manipur Expert<br>Mizoram Developer<br>M Kunjaraj<br>Nimaichand kh                             | <ul> <li>be able of a block of a block o</li></ul>                                                                                                    | an D<br>cemumbai.in<br>cemumbai.in<br>cemumbai.in<br>cemumbai.in<br>cemumbai.in<br>cemumbai.in<br>cemumbai.in<br>cemumbai.in                 | Qualification<br>MSc<br>MSc<br>PhD<br>MSc<br>Post Graduation<br>Post Graduation<br>MSc<br>M.sc.Ento,        | Regionitame<br>Manipur<br>Manipur<br>Manipur<br>Manipur<br>Meghalaya<br>Mizoram<br>Manipur<br>Manipur          |                       |
| Kh Bimola Devi<br>Kh Ibohal Singh<br>L Nabachandra<br>Manipur Developer<br>Manipur Expert<br>Mizoram Developer<br>Mizoram Developer<br>Mizoram Arband kh<br>Th Aruna Devi | <ul> <li>browcda<br/>abcowcda<br/>abco</li></ul> | an ID<br>comumbai.in<br>comumbai.in<br>comumbai.in<br>comumbai.in<br>comumbai.in<br>comumbai.in<br>comumbai.in<br>comumbai.in<br>comumbai.in | Qualification<br>MSc<br>MSc<br>PhD<br>MSc<br>Post Graduation<br>Post Graduation<br>MSc<br>M.sc.Ento.<br>MSc | Regionitame<br>Manipur<br>Manipur<br>Manipur<br>Manipur<br>Manipur<br>Manipur<br>Manipur<br>Manipur<br>Manipur |                       |

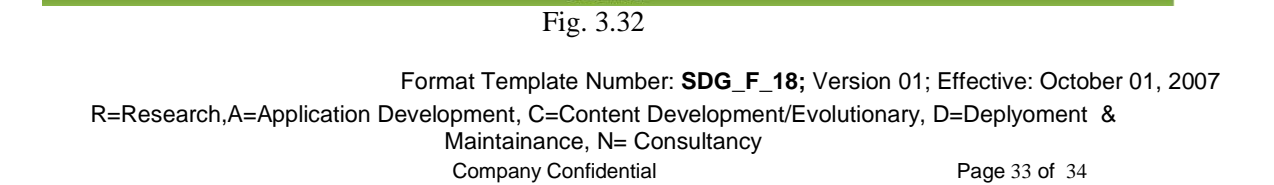

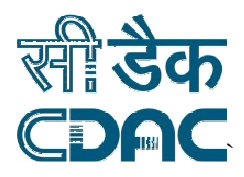

### 1.11.4. Expert List

An administrator or expert can list farmer and student users of IASF by clicking on **FARMERS AND STUDENTS LIST** option under **USER MANAGEMNT**. A new window is opened as shown in Fig. 3.33.

| IOME QUERY MANAGE              | EMENT DISCUS                | SSION FORUM MESSA | GE USER MANAGEMENT HELP/FEI                                | EDBACK M      | anipur Admin- LOG | OUT |  |
|--------------------------------|-----------------------------|-------------------|------------------------------------------------------------|---------------|-------------------|-----|--|
| <b>(( -( -1, 2, 3, 4 )) ))</b> | Search In Current Page<br>▶ |                   | APPROVE EXPERT<br>FARMERS AND STUDENT LIST<br>EXPERTS LIST |               |                   |     |  |
| Name 🔺                         | UserCode                    | Mobile No         | Email ID                                                   | Qualification | RegionName        | 1   |  |
| abc                            | test1177                    | 9604276336        | abc@asd.com                                                |               | Manipur           |     |  |
| alen                           | than1079                    | 0000000000        | abc@cdacmumbai.in                                          |               | Manipur           |     |  |
| angamhaokip                    | thin1097                    | 000000000         | abc@cdacmumbai.in                                          |               | Manipur           |     |  |
| ARIBAM SUBHASHINI<br>DEVI      | Khon1166                    | 000000000         | abc@cdacmumbai.in                                          |               | Manipur           |     |  |
| ashish mishra                  | CHY1147                     | 0000000000        | abc@cdacmumbai.in                                          |               | Meghalaya         |     |  |
| ashish mishra                  | Iren1142                    | 0000000000        | abc@cdacmumbai.in                                          |               | Manipur           |     |  |
| ashish mishra                  | Basi1162                    | 0000000000        | abc@cdacmumbai.in                                          |               | Manipur           |     |  |
| Assam Farmer                   | Bish1159                    | 0000000000        | abc@cdacmumbai.in                                          |               | Manipur           |     |  |
| basanta                        | Moir1086                    | 0000000000        | abc@cdacmumbai.in                                          |               | Manipur           |     |  |
| Bobo Th                        | Andr1066                    | 0000000000        | abc@cdacmumbai.in                                          |               | Manipur           |     |  |
| brajamohan                     | Moir1087                    | 0000000000        | abc@cdacmumbai.in                                          |               | Manipur           |     |  |
| brila                          | Thou1093                    | 0000000000        | abc@cdacmumbai.in                                          |               | Manipur           |     |  |
| budha                          | Khur1081                    | 0000000000        | abc@cdacmumbai.in                                          |               | Manipur           | 1   |  |
| budha                          | Khur1089                    | 000000000         | abc@cdacmumbai.in                                          |               | Manipur           |     |  |
| canning s shabong              | Law1130                     | 000000000         | abc@cdacmumbai.in                                          |               | Meghalaya         |     |  |
| Chingtham<br>Bishwanath        | Papa1165                    | 000000000         | abc@cdacmumbai.in                                          |               | Manipur           |     |  |
| haobam.ibotombi1               | Keir1100                    | 000000000 a       | nsari.mohammedanwar1@gmail.com                             |               | Manipur           |     |  |
| haroonmd                       | haou1092                    | 000000000         | abc@cdacmumbai.in                                          |               | Manipur           |     |  |
| Heikrujam Bheiga               | Bish1134                    | 000000000         | abc@cdacmumbai.in                                          |               | Manipur           |     |  |
| Hemanta                        | Lang1131                    | 000000000         | abc@cdacmumbai.in                                          |               | Manipur           |     |  |
| Hidam Kunjabihari              | Thou1135                    | 000000000         | abc@cdacmumbai.in                                          |               | Manipur           |     |  |
| Hidang Dinesh                  | wang1133                    | 000000000         | abc@cdacmumbai.in                                          |               | Manipur           |     |  |
| Hijam Shyamjai                 | haou1132                    | 000000000         | abc@cdacmumbai.in                                          |               | Manipur           |     |  |
| ib                             | Hara1057                    | 000000000         | abc@cdacmumbai.in                                          |               | Manipur           |     |  |
| Ibobi hijam                    | Sawo1123                    | 000000000         | abc@cdacmumbai.in                                          |               | Manipur           |     |  |
| Ibobi Hijam                    | Sawo1122                    | 000000000         | abc@cdacmumbai.in                                          |               | Manipur           |     |  |
| ibochandra                     | irrit095                    | 000000000         | abc@cdacroumbai in                                         |               | Maninur           |     |  |

Fig. 3.33